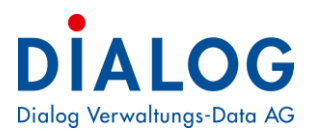

# Benutzerhandbuch

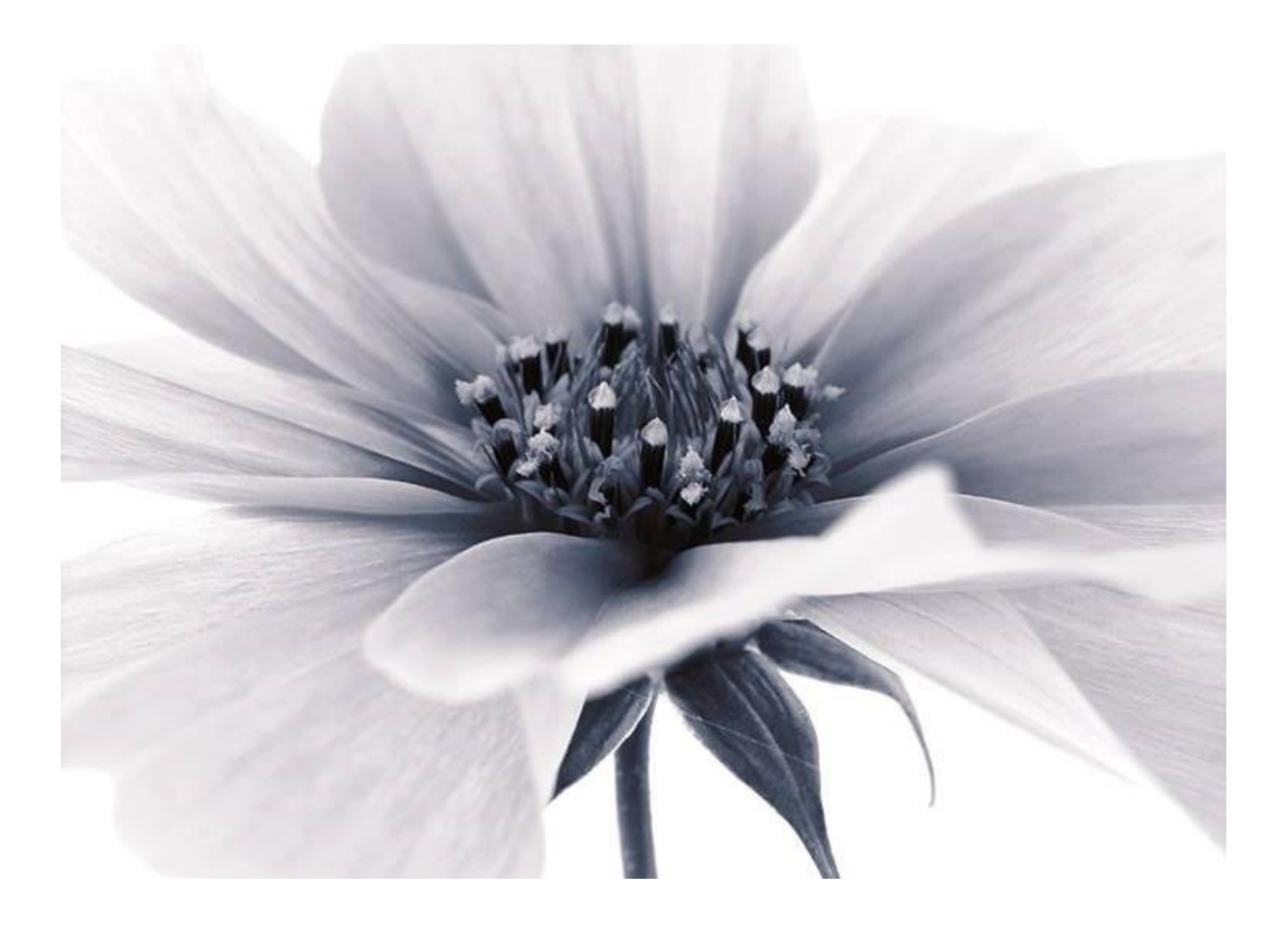

Version: GemoWin NG Release 5.36 2017 © by Dialog Verwaltungs-Data AG

## Dialog Verwaltungs-Data AG Seebadstrasse 32, 6283 Baldegg | 041 289 22 22 | info@dialog.ch | www.dialog.ch

## Inhaltsverzeichnis

| 1.         |       | Dokumenteninformation        | 3         |
|------------|-------|------------------------------|-----------|
| 1.1        |       | Versions-Hinweis             | . 3       |
| 2.         |       | Ausgangslage                 | 4         |
| 3.         |       | Funktionale Beschreibung     | 4         |
| 3.1        |       | Menü Datei                   | . 4       |
|            | 3.1.1 | Neu anmelden                 | . 4       |
|            | 3.1.2 | Datenbank Öffnen             | . 4       |
|            | 3.1.3 | Drucker einrichten           | . 5       |
|            | 3.1.4 | Beenden                      | . 5       |
| 3.2        |       | Menü Ansicht                 | . 6       |
|            | 3.2.1 | Daily Work                   | . 6       |
|            | 3.2.2 | Statusleiste                 | . 7       |
|            | 3.2.3 | Symbolleiste                 | . 7       |
| 3.3        |       | Menü Extras                  | . 7       |
|            | 3.3.1 | Code Tabellen                | . 7       |
|            | 3.3.2 | Grundeinstellungen           | . 8       |
|            | 3.3.3 | GemoWin Meldungen            | . 8       |
| 3.4        |       | Menü Verwaltung              | . 9       |
|            | 3.4.1 | Hausinstallation             | . 9       |
|            | 3.4.2 | EW-Betreiber                 | 21        |
|            | 3.4.3 | Geschäftsfälle               | 22        |
|            | 3.4.4 | Unabhängige Reports          | 23        |
|            | 3.4.5 | Adressen                     | 23        |
| 3.5        |       | Menü Verarbeitung            | 25        |
|            | 3.5.1 | Kontrollübersicht            | 25        |
|            | 3.5.2 | Mahnungen                    | 26        |
| 3.6        | 0.0.2 | Menü ?                       | 27        |
| 0.0        | 361   | GemoWin Hilfe                | 27        |
|            | 362   | Inhalt                       | 27        |
|            | 363   | Dialog Extranet              | 28        |
|            | 3.6.4 | Info                         | 28        |
| 4.         |       | Abläufe/Funktionsübersicht 2 | <u>29</u> |
| 4.1        |       | Hausinstallation             | 29        |
|            | 4.1.1 | Hausinstallation erfassen    | 29        |
|            | 412   | Installation bearbeiten      | 30        |
| 42         |       | Neuen Vorgang erstellen      | 31        |
| <u>⊿</u> २ |       | Aufforderungen drucken       | 33        |
|            |       | Mahalauf aretallan           | 2/1       |
| 4.4        |       | ויומוו וומעו בוסנבוובוו      | 54        |

## 1. Dokumenteninformation

## 1.1 Versions-Hinweis

Die Detailinfos zu den einzelnen Versionen finden Sie in den Versions-Hinweisen.

| Version: | Inhalt/Änderungen:       | Autor:         | Datum:     |
|----------|--------------------------|----------------|------------|
| 1.0      | Erstellung Basisdokument | Pascal Mächler | 30.09.2016 |

Bezug bei:

DIALOG Verwaltungs-Data AG Seebadstrasse 32 CH-6283 Baldegg

041 289 22 22

info@dialog.ch

www.dialog.ch

## 2. Ausgangslage

Dieses Modul wurde für die gesetzlich vorgeschriebenen Periodischen Kontrollen von Hausinstallationen entwickelt. Es sind alle erforderlichen Geschäftsfälle für diese Kontrollen im Modul enthalten.

## 3. Funktionale Beschreibung

#### 3.1 Menü Datei

| D  | <u>N</u> eu anmelden       | Ctrl+N |
|----|----------------------------|--------|
| 2  | Datenbank <u>ö</u> ffnen   | Ctrl+0 |
|    | Drucker <u>e</u> inrichten |        |
| Į. | <u>B</u> eenden            |        |
|    |                            |        |

#### 3.1.1 Neu anmelden

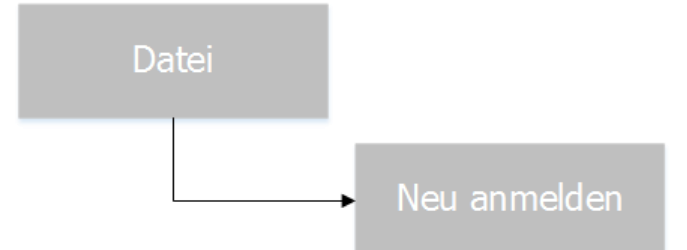

Dieser Menüpunkt wird benötigt, um die neuen Berechtigungen zu laden. Mit "Neu anmelden" wird in der Regel automatisch das NT-Login angesprochen und übernommen.

## 3.1.2 Datenbank Öffnen

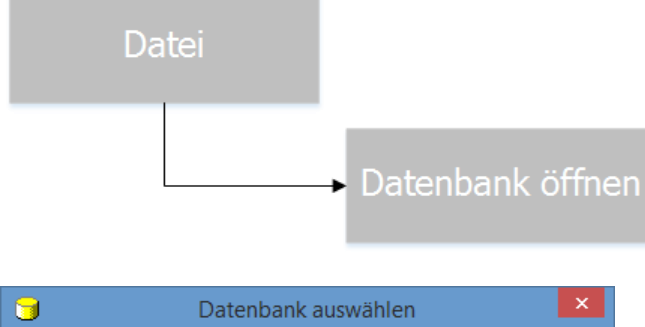

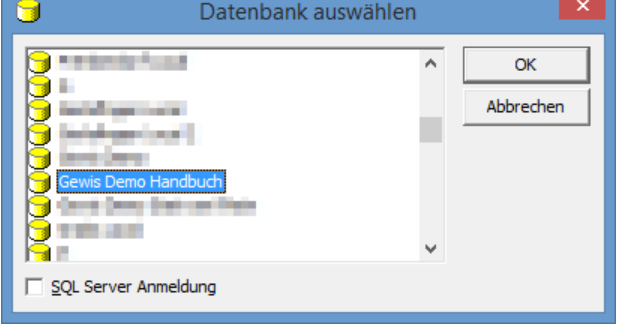

Dieser Menüpunkt dient zum wechseln der Datenbank. Alle vorhandenen Mandanten werden zur Auswahl gebracht.

Markieren sie den gewünschten Mandanten. Aktivieren sie die Checkbox SQL Server Anmeldung nur, wenn sie sich spezifisch am SQL Server anmelden wollen. Das heisst wenn sie sich nicht automatisch mit dem NT-Login anmelden wollen um z.B. ein DB-Update durchzuführen. Danach muss nun zwingend das Login mit Passwort eingegeben werden.

## 3.1.3 Drucker einrichten

| Date                         |                                     |
|------------------------------|-------------------------------------|
|                              | Drucker einrichten                  |
| <u>ن</u>                     | Applikationsdrucker ändern          |
| - Druckrichtung              | Drucker                             |
| <ul> <li>Standard</li> </ul> | \\FILESERVER\DLGPRNGEB              |
| C Hoch                       | Papierformat: A4                    |
| C Quer                       | Papierzufuhr: Automatisch auswählen |
| Ausgabe                      | Bereich                             |
| C Drucker                    | Seite von: bis:                     |
| Bildschirm                   | Anzahl Kopien: 1 sortieren 🔽        |
| C Datei                      | Druckdatei                          |
|                              | Q                                   |
|                              | © PDF C Word C Excel C Text         |
|                              | OK Abbrechen                        |

Nach der Installation des Systems kann der Standarddrucker eingerichtet werden. Über diese Funktion lassen sich alle Angaben für den Applikationsdrucker definieren.

Der Standarddrucker, Papierformat und -zufuhr und das Standardausgabeformat (empfohlene Variante: Bildschirm) können standardmässig angegeben werden.

Zu beachten ist, dass dies nur Standardeinstellungen sind und vor jedem Ausdruck geändert werden können.

| Drucker            | Zeigt die Auswahl aller installierten Drucker.                                     |
|--------------------|------------------------------------------------------------------------------------|
| Papierformat       | Zeigt die Auswahl der verfügbaren Papierformate für den gewählten Drucker.         |
| Papierzufuhr       | Zeigt die Auswahl der verfügbaren Papierzufuhren (Einzelblatt, oberer Schacht, un- |
|                    | terer Schacht etc.).                                                               |
| Ausgabe Drucker    | Der Druckauftrag wird direkt zum Drucker geschickt.                                |
| Ausgabe Bildschirm | Der Druckauftrag wird zuerst am Bildschirm angezeigt.                              |
| -                  |                                                                                    |

Ausgabe Datei Möglichkeit des Exports in vorgegebene Formate Word, PDF, Excel oder Text

## 3.1.4 Beenden

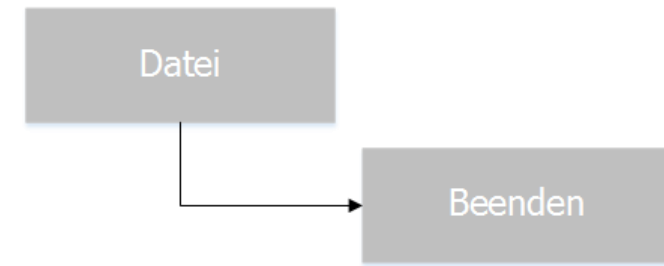

| Beenden                                |
|----------------------------------------|
| Gebührenfakturierung wirklich beenden? |
| Ja Nein Abbrechen                      |

Damit verlassen sie das Programm. Weiter können Sie das Programm über das Icon "Gemowin verlassen" oder das Symbol "x" oben rechts im Programm schliessen.

## 3.2 Menü Ansicht

#### 3.2.1 Daily Work

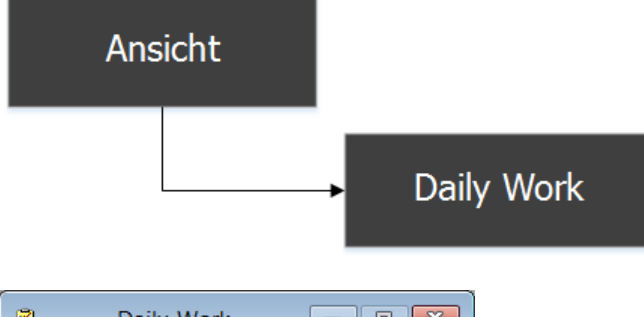

| Daily-Work 🗖 🖻 💌                                    |
|-----------------------------------------------------|
| 3019 Einwohnerkontrolle /NEU                        |
| EWK01 Demo-Ausweis /ÄND                             |
| 🕼 300000000005 Handfaktura Köniz; Müller Hans, Rü   |
| 3018 2014 Wasser/Abwasser/Kehricht/Hundetaxe /      |
| 300000000025 Einwohnerkontrolle; Fischer-Bühlma     |
| EWK03 Heimatausweis /ÄND                            |
| EWK02 Heimatschein /ÄND                             |
| 300000000024 Handfaktura Köniz \$ Das ist ein zie   |
| 300000000002 Handfaktura Köniz ¦ Test; Franz Fis    |
| TRAWM03 Grundgebühr Abwasser /ÄND                   |
| TRAWM04 Abwasser (125% Wassertelle) /ÄND            |
| 300000000021 Handfaktura Köniz; Müller Hans, Rü     |
| 3000000000020 Handfaktura Köniz; Meier-Küng Fra     |
| 🚽 3000000000019 Handfaktura Köniz; Müller-Fischer J |
| WA7862 Typ Wasser 5-stellig                         |
| WA2356 Typ Wasser 5-stellig                         |
| 300000000018 Handfaktura Köniz; Müller-Hermann      |
| 🛃 3017 Handfaktura Köniz /NEU                       |
| 300000000013 Baurechnung Hans Müller; Müller H      |
| BAUV01 Baubewilligung /ÄND                          |
|                                                     |
|                                                     |
|                                                     |
| 1                                                   |

Das Daily Work ist ein Fenster, welches die Aktionen Neuerfassung und Mutationen in den Bereichen Grundtarife, Handfakturen, Fakturavorlagen, Zähler und Objekten in ihrer Reihenfolge auflistet. Der Benutzer kann so z.B. sehr einfach und schnell eine erstellte Faktura via diesem Fenster aufrufen und weiterbearbeiten oder ein Duplikat anfertigen. Falls der User das Daily Work für störend empfindet, kann er dieses via dieser Anwahl inaktivieren.

#### 3.2.2 Statusleiste

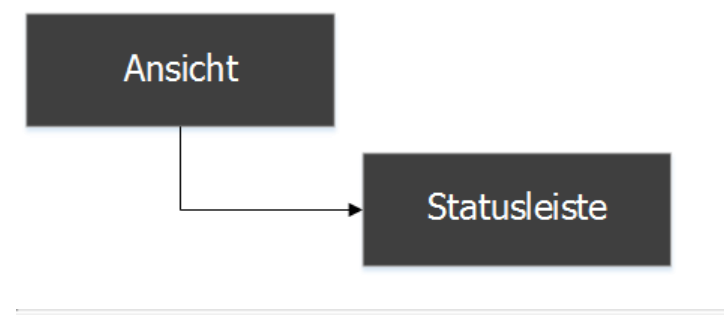

Datenbank: GewisDemoHandbuch / Mandant: Musterwil

Hier kann eingestellt werden, ob die Statusleiste angezeigt werden soll oder nicht. Auf der Leiste ist ersichtlich, in welcher Datenbank man arbeitet, das eigene Visum sowie das Tagesdatum. Die Statusleiste ist das letzte und somit unterste Element im Fenster der Gebührenfakturierung.

#### 3.2.3 Symbolleiste

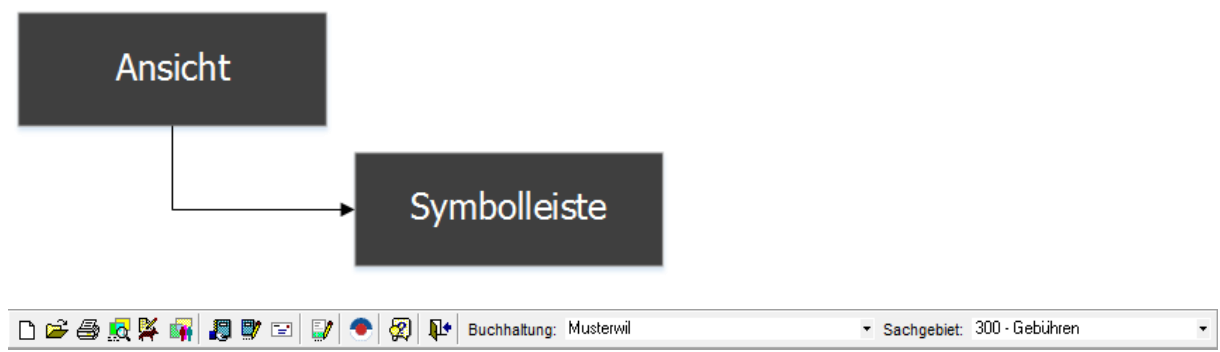

Buchhaltung und Sachgebiet müssen zwingend angewählt sein.

Nicht standardmässig in der Symbolleiste enthaltene Symbole/Icons können über diesen Menüpunkt ergänzt werden. (siehe: Fehler! Verweisquelle konnte nicht gefunden werden.)

#### 3.3 Menü Extras

#### 3.3.1 Code Tabellen

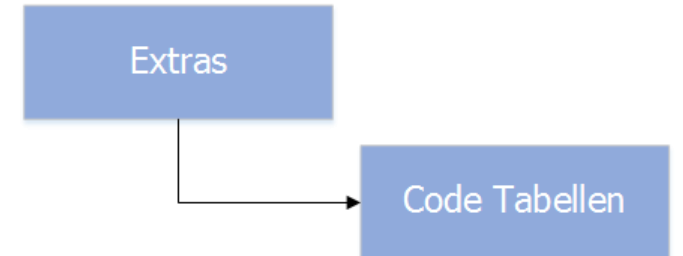

In der Installationskontrolle kann mit codierten Eingabefeldern gearbeitet werden (Auswahllisten mit vorgegebenen Werten). Diese sind pro Kunde individuell. Die in den entsprechenden Comboboxen zur Auswahl stehenden Inhalte können in den "Code-Tabellen" bearbeitet werden. Je nach Codeart können wir Vorschläge für Standard-Codes liefern. Unser Support gibt ihnen gerne Auskunft.

| 5                    | Verwaltung Code Arten       |                   | - • 💌               |
|----------------------|-----------------------------|-------------------|---------------------|
|                      | Code Arten                  |                   |                     |
| CodeArt              | Bezeichnung                 | DefaultForm Vis 🔺 |                     |
| IKO_ANART            | Anschlussart                |                   |                     |
| IKO_BESTAT           | Bewilligungsstatus          |                   |                     |
| IKO_CTRLPERI         | OD Kontrollperioden         | sa                |                     |
| IKO_ERDER            | Erdungsart                  |                   | <u>N</u> eu         |
| IKO_INSART           | Installationsart            |                   |                     |
| TIKO_MAHTYP          | Mahntyp                     |                   | Aendern             |
|                      |                             | •                 |                     |
| Code Zuesta Text Fe  | lder   Zussta Zahlen Felder |                   | Löschen             |
|                      |                             | 1                 |                     |
| Code Art:            | IKO_ANART                   |                   | <u>C</u> odes       |
| Bezeichnung:         | Anschlussart                |                   |                     |
| Berechtigung Module: | IKO                         |                   | <u>S</u> peichern   |
| Default Form         | ,                           |                   | übbrechen           |
| Default Form:        |                             |                   |                     |
| Schutzlevel:         |                             | 🕅 mehrsprachig    | S <u>c</u> hliessen |

## 3.3.2 Grundeinstellungen

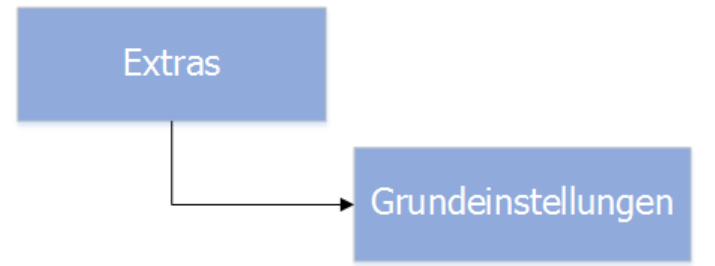

In den Grundeinstellungen können diverse allgemeine Einstellungen pro Benutzer vorgenommen werden.

| 🔆 Grun                                   | deinstellungen       | - • •      |  |  |  |  |
|------------------------------------------|----------------------|------------|--|--|--|--|
| Auswahloptionen Anzeigeoptionen Sonstige |                      |            |  |  |  |  |
| Objektdefinitionen:                      | Gebäude<br>Wohnungen |            |  |  |  |  |
|                                          |                      |            |  |  |  |  |
| ·                                        |                      |            |  |  |  |  |
| Gerätekategorien:                        | Container            | ^          |  |  |  |  |
|                                          | Elektrizität         |            |  |  |  |  |
|                                          | Steuergeräte         |            |  |  |  |  |
|                                          | Wandler              | ×          |  |  |  |  |
| Aendern                                  | Speichern Abbrecher  | Schliessen |  |  |  |  |

## 3.3.3 GemoWin Meldungen

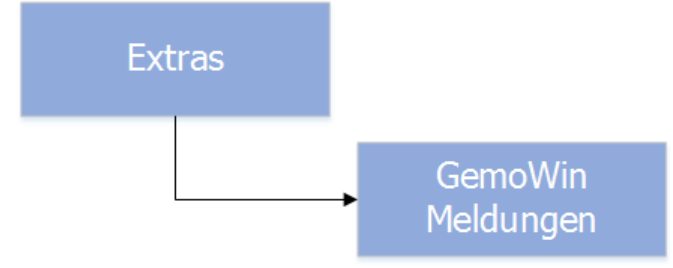

| 4        | G                    | GemoWin-M | leldungen | [          | - • •      |  |  |  |  |
|----------|----------------------|-----------|-----------|------------|------------|--|--|--|--|
| ges      | gesendete Meldungen: |           |           |            |            |  |  |  |  |
|          | Datum/Zeit           | Empfänger | Modul     | Subjekt    |            |  |  |  |  |
|          |                      |           |           |            |            |  |  |  |  |
|          |                      |           |           |            |            |  |  |  |  |
|          |                      |           |           |            |            |  |  |  |  |
|          |                      |           |           |            |            |  |  |  |  |
|          |                      |           |           |            |            |  |  |  |  |
|          |                      |           |           |            |            |  |  |  |  |
|          |                      |           |           |            |            |  |  |  |  |
| em       | pfangene Meldungen:  |           |           |            |            |  |  |  |  |
|          | Datum/Zeit           | Absender  | Modul     | Subjekt    |            |  |  |  |  |
|          |                      |           |           |            |            |  |  |  |  |
|          |                      |           |           |            |            |  |  |  |  |
|          |                      |           |           |            |            |  |  |  |  |
|          |                      |           |           |            |            |  |  |  |  |
|          |                      |           |           |            |            |  |  |  |  |
|          |                      |           |           |            |            |  |  |  |  |
| <u> </u> |                      | Neu       | Drucken   | Bearbeiten | Schliessen |  |  |  |  |
|          | <u>i</u>             | Neu       | Didoken   | Dearbeiten | Juliessen  |  |  |  |  |

GemoWin-Meldungen ist eine Zusatzoption von GemoWin NG, die es erlaubt, innerhalb der GemoWin NG-Applikationspalette Meldungen zwischen den Modulen und den Benutzern pro Modul auszutauschen. Dies bietet die Grundlage, Geschäftsfälle zu kommunizieren und zu automatisieren.

#### 3.4 Menü Verwaltung

#### 3.4.1 Hausinstallation

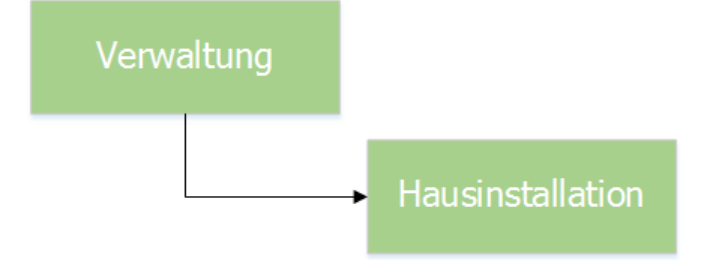

Die Maske "Hausinstallation" ist die zentrale Maske im Bereich der Installationskontrolle. Hier werden Installation gepflegt, Vorgänge erstellt, Sicherheitsnachweise hinterlegt etc.

| 3                                            | Hausinsta                     | Illation ID=1002                                         | 1                                                   |                                                    |
|----------------------------------------------|-------------------------------|----------------------------------------------------------|-----------------------------------------------------|----------------------------------------------------|
| Installation Nr.:                            | 529                           | Datum / Visu                                             | ım: 31.07.2007 stsc                                 | 1                                                  |
| Werk:                                        | EW Lengnau BE                 | ▼ Status:                                                | aktiv                                               | <b>v</b>                                           |
| Bemerkung:                                   | Einfamilienhaus               |                                                          |                                                     |                                                    |
| Objekt Typ:                                  | Wohnungen                     | •                                                        |                                                     |                                                    |
| Objekt:                                      | 01653, Johanna Spyriwe        | g 3, 2543 Lengnau BE                                     |                                                     | <u>S</u>                                           |
| Eigentümer:                                  | Esposito Andrea, Johann       | a Spyriweg 3, 2543 Le                                    | ngnau BE                                            | S                                                  |
| Mieter:                                      | Esposito Andrea, Johann       | a Spyriweg 3, 2543 Le                                    | ngnau BE                                            |                                                    |
| Installationsdatum:                          | 26.01.2001                    | Trafo:                                                   | Kleinfeld                                           |                                                    |
| Kontrollperiodizität:                        | alle 20 Jahre 💌               | Verteilkasten:                                           | 41                                                  |                                                    |
| Fälligkeitsdatum                             | 30.05.2034                    |                                                          |                                                     |                                                    |
| Installateur:                                | Bratschi AG, Elektro / Hau    | ushalt, Bielstrasse 1, 2                                 | 543 Lengnau BE                                      | S. <u>N</u> eu                                     |
| Zähler-Nr.:                                  | 03302374                      |                                                          |                                                     | Aendern                                            |
| Weitere Zähler des Ob                        | njekts                        |                                                          |                                                     | Löschen                                            |
| 1683 - Wirk d                                |                               |                                                          |                                                     |                                                    |
|                                              |                               |                                                          |                                                     | Sychen                                             |
| Techn. Apparate                              | Verbraucher Geschichte        | Hausanschluss Teil                                       | installationen                                      | Neue Suche                                         |
|                                              | Fertiameldung Sicherheit      | and the start of the start of the                        |                                                     |                                                    |
| Installationsanzeige                         | rerugineidung   bienemen      | snachweis   Kontrolib                                    | ericht   Vorgangskontrolle                          | <u>D</u> rucken                                    |
| Anzeige-Nr.                                  | Installationsart              | snachweis Kontrollb<br>Bewilligungsstatus                | Ausstellungsdatum                                   | Einga Dokumente                                    |
| Installationsanzeige<br>Anzeige-Nr.<br>▶ 529 | Installationsart<br>Neuanlage | snachweis   Kontrollb<br>Bewilligungsstatus<br>Bewilligt | Ausstellungsdatum<br>08.03.1979                     | Einga<br>0 Do <u>k</u> umente                      |
| Installationsanzeige                         | Installationsart<br>Neuanlage | snachweis   Kontrolib<br>Bewilligungsstatus<br>Bewilligt | Ausstellungsdatum<br>08.03.1979                     | Einge<br>0 Dokumente                               |
| Installationsanzeige Anzeige-Nr.             | Installationsart<br>Neuanlage | snachweis   Kohtrolib<br>Bewilligungsstatus<br>Bewilligt | Ausstellungsdatum<br>08.03,1979                     | Einge<br>Dokumente<br>Speichern                    |
| Installationsanzeige  <br>Anzeige-Nr.<br>529 | Installationsart<br>Neuanlage | snachweis   Kohtrolib<br>Bewilligungsstatus<br>Bewilligt | Ausstellungsdatum<br>08.03,1979<br><u>B</u> earbeit | Einge<br>Dokumente<br>Speichern<br>Abbrechen<br>en |

## 3.4.1.1 Allgemeine Informationen

Eine Installation enthält gewisse Basisinformationen, welche abgefüllt werden müssen. Diese Basisinformationen befinden sich im oberen Bereich einer Installation und enthalten folgende Felder:

- Installationsnummer
- Datum der Erfassung
- Zu welchem Werk die Installation gehört
- Eventuelle Bemerkungen
- Zu was für einen Objekttyp und Objekt eine Installation gehört
- Wer Mieter und Eigentümer des Objektes ist (wird anhand des Objektes selber ausgefüllt)
- Installationsdatum
- Trafo und Verteilerkasten
- Die Kontrollperiodizität
- Wann die nächste Kontrolle fällig ist (wird anhand von Installationsdatum und Kontrollperiodizität selber berechnet)
- Der Installateur
- Zählernummer (wird anhand des Objektes selber ausgefüllt)
- Weitere Zähler, welche im Objekt eingebaut sind (wird anhand des Objektes selber ausgefüllt)

| 529<br>EW Lengnau BE<br>Einfamilienhaus                                       | •                                                                                                    | Datum / Visum:<br>Status:                                                                                                    | 31.07.2007                                                                                                    | stsch                                                                                                    |                                                                                                    |
|-------------------------------------------------------------------------------|----------------------------------------------------------------------------------------------------|----------------------------------------------------------------------------------------------------|----------------------------------------------------------------------------------------------------|----------------------------------------------------------------------------------------------------|----------------------------------------------------------------------------------------------------|
| EW Lengnau BE<br>Einfamilienhaus                                              | <b>•</b>                                                                                                    | Status:                                                                                                    | aktiv                                                                                                    |                                                                                                    |                                                                                                    |
| Einfamilienhaus                                                               |                                                                                                    |                                                                                                    | and a start                                                                                                    | <u></u>                                                                                                    |                                                                                                    |
|                                                                               |                                                                                                    |                                                                                                    |                                                                                                    |                                                                                                    |                                                                                                    |
| Nohnungen                                                                     | •                                                                                                    |                                                                                                    |                                                                                                    |                                                                                                    |                                                                                                    |
| )1653, Johanna Spyriweg                                                       | g 3, 2543 L                                                                                                    | engnau BE                                                                                                    |                                                                                                    | Q                                                                                                    |                                                                                                    |
| Esposito Andrea, Johanna                                                      | a Spyriweg                                                                                                    | 3, 2543 Lengn                                                                                                    | au BE                                                                                                    | Q                                                                                                    |                                                                                                    |
| Esposito Andrea, Johanna                                                      | a Spyriweg                                                                                                    | ) 3, 2543 Lengn                                                                                                    | au BE                                                                                                    |                                                                                                    |                                                                                                    |
| 26.01.2001                                                                    | Trafo:                                                                                                    |                                                                                                    | Kleinfeld                                                                                                    |                                                                                                    |                                                                                                    |
| alle 20 Jahre 💌                                                               | Verteilka                                                                                                    | asten:                                                                                                    | 41                                                                                                    |                                                                                                    |                                                                                                    |
| 30.05.2034                                                                    |                                                                                                    |                                                                                                    |                                                                                                    |                                                                                                    |                                                                                                    |
| Installateur: Bratschi AG, Elektro / Haushalt, Bielstrasse 1, 2543 Lengnau BE |                                                                                                    |                                                                                                    |                                                                                                    |                                                                                                    | Neu                                                                                                    |
| 03302374                                                                      |                                                                                                    |                                                                                                    |                                                                                                    |                                                                                                    | A <u>e</u> ndern                                                                                                    |
| ts                                                                            |                                                                                                    |                                                                                                    |                                                                                                    |                                                                                                    | <u>L</u> öschen                                                                                                    |
|                                                                               |                                                                                                    |                                                                                                    |                                                                                                    |                                                                                                    |                                                                                                    |
|                                                                               |                                                                                                    |                                                                                                    |                                                                                                    |                                                                                                    | Sychen                                                                                                    |
| ertigmeldung   Sicherhe                                                       | itsnachwe                                                                                                    | is Kontrollber                                                                                                    | icht Vorgangskon                                                                                                    | trolle                                                                                                    | Neue Suche                                                                                                    |
| aucher   Geschichte   H                                                       | ausanschl                                                                                                    | uss   Teilinstall                                                                                                    | ationen                                                                                                    | 1                                                                                                    | <u>D</u> rucken                                                                                                    |
| Apparat<br>Wirk d                                                             | Montag<br>27.0                                                                                                    | edatum Typ-Nr<br>19.1979 MK4d                                                                                                    | . Ausführung<br>3x380/220                                                                                                    | Ol<br>20(80 01                                                                                                    | Do <u>k</u> umente                                                                                                    |
|                                                                               |                                                                                                    |                                                                                                    |                                                                                                    | 1                                                                                                    | Speicherp                                                                                                    |
|                                                                               |                                                                                                    |                                                                                                    |                                                                                                    |                                                                                                    | pointin                                                                                                    |
| 1                                                                             |                                                                                                    |                                                                                                    |                                                                                                    |                                                                                                    | Abbrechen                                                                                                    |
|                                                                               |                                                                                                    |                                                                                                    |                                                                                                    |                                                                                                    | Schliessen                                                                                                    |
|                                                                               | sposito Andrea, Johanna<br>sposito Andrea, Johanna<br>sposito Andrea, Johanna<br>6.01.2001<br>lle 20 Jahre<br>0.05.2034<br>ratschi AG, Elektro / Hau<br>3302374<br>ts<br>ertigmeldung   Sicherhe<br>aucher   Geschichte   H<br>  Apparat<br>  Wirk d | sposito Andrea, Johanna Spyriweg<br>sposito Andrea, Johanna Spyriweg<br>6.01.2001 Trafo:<br>lle 20 Jahre Verteilka<br>0.05.2034 verteilka<br>3302374<br>ts<br>iertigmeldung Sicherheitsnachwe<br>aucher Geschichte Hausanschli<br>Apparat Montag<br>Wirk d 27.0 | sposito Andrea, Johanna Spyriweg 3, 2543 Lengn<br>sposito Andrea, Johanna Spyriweg 3, 2543 Lengn<br>6.01.2001 Trafo:<br>lle 20 Jahre Verteilkasten:<br>0.05.2034 verteilkasten:<br>0.05.2034 state verteilkasten:<br>1.2543<br>3302374 state verteilkasten verteilkasten verteilkas | 1030, Sohanina Spyriweg 3, 2543 Lengnau BE         sposito Andrea, Johanna Spyriweg 3, 2543 Lengnau BE         sposito Andrea, Johanna Spyriweg 3, 2543 Lengnau BE         6.01.2001       Trafo:         Kleinfeld         ile 20 Jahre       ✓         Verteilkasten:       41         0.05.2034         ratschi AG, Elektro / Haushalt, Bielstrasse 1, 2543 Lengnau BE         3302374         ts         "ertigmeldung         Sicherheitsnachweis       Kontrollbericht       Vorgangskon         aucher       Geschichte       Hausanschluss       Teilinstallationen         Montagedatum       Typ-Nr.       Ausführung         Wirk d       27.09.1979       MK4d       3x380/220 V | 1030, Johanna Spyriweg 3, 2543 Lengnau BE         sposito Andrea, Johanna Spyriweg 3, 2543 Lengnau BE         6.01.2001       Trafo:         Kleinfeld         ile 20 Jahre       Verteilkasten:         41         0.05.2034         ratschi AG, Elektro / Haushalt, Bielstrasse 1, 2543 Lengnau BE         3302374         ts         Fertigmeldung       Sicherheitsnachweis         Kontrollbericht       Vorgangskontrolle         aucher       Geschichte         Hausanschluss       Teilinstallationen         Wirk d       27.09.1979         Wirk d       27.09.1979         Montagedatum       Typ-Nr.         Ausführung       Oi |

## 3.4.1.2 Reiter "Technische Apparate"

Gibt Auskunft über die an der Installation angeschlossenen Zähler. Zu sehen sind folgende Informationen:

- Zählerkategorie
- Zählernummer
- Gerätetyp
- Montagedatum
- Typnummer
- Ausführung
- Objekt, in welchem der Zähler eingebaut ist
- Eine eventuell vorhandene Beschreibung
- Objekttyp, in welchem der Zähler eingebaut ist (z.B. Wohnung, Gebäude etc.)

Dieser Reiter bietet ausschliesslich Auskünfte, die Daten können nur in der GemoWin NG Gebührenfakturierung verändert werden.

|                                                                                                    | Hausinstall                                                                                                    | ation ID:                                                    | =10021                                                            |                                                                          |             |                                                                                 |
|----------------------------------------------------------------------------------------------------|----------------------------------------------------------------------------------------------------|--------------------------------------------------------------|-------------------------------------------------------------------|--------------------------------------------------------------------------|-------------|---------------------------------------------------------------------------------|
| Installation Nr.:                                                                                                    | 529                                                                                                    | Dat                                                          | um / Visum:                                                       | 31.07.200                                                                | 7 stsch     |                                                                                 |
| Werk:                                                                                                    | EW Lengnau BE                                                                                                    | ▼ Stat                                                       | tus:                                                              | aktiv                                                                    |             | -                                                                               |
| Bemerkung:                                                                                                    | Einfamilienhaus                                                                                                    |                                                              |                                                                   |                                                                          |             |                                                                                 |
| Objekt Typ:                                                                                                    | Wohnungen                                                                                                    | •                                                            |                                                                   |                                                                          |             |                                                                                 |
| Objekt:                                                                                                    | 01653, Johanna Spyriweg 3                                                                                                    | 3, 2543 Leng                                                 | gnau BE                                                           |                                                                          | Q           |                                                                                 |
| Eigentümer:                                                                                                    | Esposito Andrea, Johanna S                                                                                                    | Spyriweg 3,                                                  | 2543 Lengna                                                       | au BE                                                                    | 9           |                                                                                 |
| Mieter:                                                                                                    | Esposito Andrea, Johanna S                                                                                                    | Spyriweg 3,                                                  | 2543 Lengna                                                       | au BE                                                                    |             | _                                                                               |
| Installationsdatum:                                                                                                    | 26.01.2001                                                                                                    | Trafo:                                                       |                                                                   | Kleinfeld                                                                |             |                                                                                 |
| Kontrollperiodizität:                                                                                                    | alle 20 Jahre 💌                                                                                                    | Verteilkaste                                                 | en:                                                               | 41                                                                       |             |                                                                                 |
| Fälligkeitsdatum                                                                                                    | 30.05.2034                                                                                                    |                                                              |                                                                   |                                                                          |             |                                                                                 |
| Installateur:                                                                                                    | Bratschi AG, Elektro / Hausł                                                                                                    | halt, Bielstra                                               | asse 1, 2543                                                      | Lengnau BE                                                               | 0           | Neu                                                                             |
| Zähler-Nr.:                                                                                                    | 03302374                                                                                                    |                                                              |                                                                   |                                                                          |             | Aendern                                                                         |
|                                                                                                    |                                                                                                    |                                                              |                                                                   |                                                                          |             |                                                                                 |
| Veitere Zähler des Ob                                                                                                    | jekts                                                                                                    |                                                              |                                                                   |                                                                          |             | Löschen                                                                         |
| Veitere Zähler des Ob<br>1683 - Wirk d                                                                                                    | jekts                                                                                                    |                                                              |                                                                   |                                                                          |             | <u>L</u> öschen                                                                 |
| Veitere Zähler des Ob<br>1683 - Wirk d                                                                                                    | jekts                                                                                                    |                                                              |                                                                   |                                                                          |             | <u>L</u> öschen<br>Suchen                                                       |
| Veitere Zähler des Ob<br>1683 - Wirk d<br>Installationsanzeige                                                                                                  | jekts<br>  Fertigmeldung   Sicherheit:                                                                                             | snachweis                                                    | Kontrollber                                                       | icht Vorgan                                                              | gskontrolle | Löschen<br>Suchen<br>Neue Such                                                  |
| Veitere Zähler des Ob<br>1683 - Wirk d<br>Installationsanzeige<br>Fechn. Apparate                                                                               | jekts<br>  Fertigmeldung   Sicherheit:<br>rbraucher   Geschichte   Hau                                                             | snachweis  <br>usanschluss                                   | Kontrollber                                                       | icht   Vorgan                                                            | gskontrolle | Löschen<br>Suchen<br>Neue Such                                                  |
| Veitere Zähler des Ob<br>1683 - Wirk d<br>Installationsanzeige<br>Techn. Apparate Ve<br>Kategorie                                                               | jekts<br>  Fertigmeldung   Sicherheit<br> rbraucher   Geschichte   Hau<br>  Verbraucher                                            | snachweis  <br>usanschluss<br>  Anzahl                       | Kontrollber<br>Teilinstall                                        | icht   Vorgan<br>ationen  <br>Standort                                   | gskontrolle | Löschen<br>Suchen<br>Neue Such<br>Drucken                                       |
| Veitere Zähler des Ob<br>1683 - Wirk d<br>Installationsanzeige<br>Techn. Apparate Ve<br>Kategorie<br>Diverses                                                   | jekts<br>  Fertigmeldung   Sicherheit<br>  rbraucher   Geschichte   Hau<br>  Verbraucher<br>  Licht                                | snachweis<br>usanschluss<br>Anzahl<br>40                     | Kontrollber<br>Teilinstall<br>kVA<br>4.00                         | icht   Vorgan<br>ationen  <br>Standort                                   | gskontrolle | Löschen<br>Suchen<br>Neue Such<br>Drucken<br>Dokumente                          |
| Veitere Zähler des Ob<br>1683 - Wirk d<br>Installationsanzeige<br>Fechn. Apparate Ve<br>Kategorie<br>Diverses<br>Heizungen und Warmu                            | Fertigmeldung   Sicherheit<br>rbraucher   Geschichte   Hau<br>Verbraucher<br>Licht<br>wa Wärmepumpe                                | snachweis usanschluss<br>Anzahl<br>40                        | Kontrollber<br>Teilinstall<br>kVA<br>4.00<br>7.50                 | icht   Vorgan<br>ationen  <br>Standort<br>Keller                         | gskontrolle | Löschen<br>Suchen<br>Neue Such<br>Drucken<br>Dokumenta                          |
| Veitere Zähler des Ob<br>1683 - Wirk d<br>Installationsanzeige<br>Techn. Apparate Veiter<br>Kategorie<br>Diverses<br>Heizungen und Warmw<br>Heizungen und Warmw | Fertigmeldung   Sicherheit<br>rbraucher   Geschichte   Hau<br>Verbraucher<br>Licht<br>wa Wärmepumpe<br>va Boiler 17<br>Kochberd    | snachweis usanschluss                                        | Kontrollber<br>Teilinstall<br>4.00<br>7.50<br>9.30                | icht   Vorgan<br>ationen  <br>Standort<br>Keller<br>Keller               | gskontrolle | Löschen<br>Suchen<br>Neue Such<br>Dogument                                      |
| Veitere Zähler des Ob<br>1683 - Wirk d<br>Installationsanzeige<br>Techn. Apparate<br>Kategorie<br>Diverses<br>Heizungen und Warm<br>Küchenapparate              | jekts<br>Fertigmeldung Sicherheit<br>rbraucher Geschichte Hau<br>Verbraucher<br>Licht<br>wa Wärmepumpe<br>va Boiler 17<br>Kochherd | snachweis<br>usanschluss<br>Anzahl<br>40<br>1<br>1<br>1      | Kontrollber<br>Teilinstall<br>4.00<br>7.50<br>9.30<br>7.00        | icht   Vorgan<br>ationen  <br>Standort<br>Keller<br>Keller<br>Keller     | gskontrolle | Löschen<br>Suchen<br>Neue Such<br>Dogument<br>Speichern                         |
| Veitere Zähler des Ob<br>1683 - Wirk d<br>Installationsanzeige<br>Fechn. Apparate<br>Veiterses<br>Heizungen und Warmu<br>Heizungen und Warmu<br>Küchenapparate  | jekts<br>Fertigmeldung Sicherheit<br>rbraucher Geschichte Hau<br>Verbraucher<br>Licht<br>wa Wärmepumpe<br>va Boiler 17<br>Kochherd | snachweis<br>usanschluss<br>Anzahl<br>40<br>1<br>1<br>1<br>1 | Kontrollber<br>Teilinstall<br>4.00<br>7.50<br>9.30<br>7.00        | icht   Vorgan<br>ationen  <br>Standort<br>Keller<br>Keller<br>Güche      | gskontrolle | Löschen<br>Suchen<br>Neue Such<br>Dokument<br>Speichern<br>Abbrecher            |
| Veitere Zähler des Ob<br>1683 - Wirk d<br>Installationsanzeige<br>Techn. Apparate Ve<br>Kategorie<br>Diverses<br>Heizungen und Warmu<br>Küchenapparate<br>4     | jekts<br>Fertigmeldung Sicherheit:<br>rbraucher<br>Verbraucher<br>Licht<br>wa Wärmepumpe<br>wa Boiler 17<br>Kochherd               | snachweis<br>usanschluss<br>Anzahl<br>40<br>1<br>1<br>1<br>1 | Kontrollber<br>Teilinstali<br>kvA<br>4.00<br>7.50<br>9.30<br>7.00 | icht Vorgan<br>ationen Standort<br>Standort<br>Celler<br>Celler<br>Süche | gskontrolle | Löschen<br>Suchen<br>Neue Such<br>Drucken<br>Dokument<br>Speichern<br>Abbrecher |

## 3.4.1.3 Reiter "Verbraucher"

Gibt Auskunft über die an der Installation angeschlossenen Geräte. Zu sehen sind folgende Informationen:

- Gerätekategorie
- Verbraucher
- Die Anzahl
- Leistung in kVA
- Standort des Gerätes
- L/N

Dieser Reiter kann/muss in der Installationskontrolle befüllt werden. Mittels Button "Bearbeiten" unten Rechts von der Liste öffnet sich eine zusätzliche Maske, in welcher einerseits der selektierte Verbraucher bearbeitet, aber auch ein neuer Verbraucher der Installation angehängt werden kann.

| <b>1</b>                                        | Verbraucher                     | - 🗆 🗙                   |
|-------------------------------------------------|---------------------------------|-------------------------|
| Verbrauchergruppe:<br>Verbraucher:<br>Standort: | Diverses        Lidht           |                         |
| Hersteller:<br>Typ:                             |                                 | Neu                     |
| Anzahl:<br>Anschlussleistung:                   | 40<br>4.00 © 1L+N C 2L+N C 3L+N | Löschen                 |
| Bemerkung:                                      |                                 | Speichern<br>Abbrechen  |
|                                                 | ~                               | Abbrechen<br>Schliessen |

## 3.4.1.4 Reiter "Geschichte"

| <b>1</b>                      | Hausinst                  | allation ID=1002          | 1                                        |                    |
|-------------------------------|---------------------------|---------------------------|------------------------------------------|--------------------|
| Installation Nr.:             | 529                       | Datum / Visu              | um: 31.07.2007 stsch                     |                    |
| Werk:                         | EW Lengnau BE             | ▼ Status:                 | aktiv 💌                                  |                    |
| Bemerkung:                    | Einfamilienhaus           |                           |                                          |                    |
| Objekt Typ:                   | Wohnungen                 | •                         |                                          |                    |
| Objekt:                       | 01653, Johanna Spyriw     | eg 3, 2543 Lengnau BE     | Q                                        |                    |
| Eigentümer:                   | Esposito Andrea, Johan    | na Spyriweg 3, 2543 Le    | ngnau BE 🕓                               |                    |
| Mieter:                       | Esposito Andrea, Johan    | ina Spyriweg 3, 2543 Le   | ngnau BE                                 |                    |
| Installationsdatum:           | 26.01.2001                | Trafo:                    | Kleinfeld                                |                    |
| Kontrollperiodizität:         | alle 20 Jahre 💌 💌         | Verteilkasten:            | 41                                       |                    |
| Fälligkeitsdatum              | 30.05.2034                |                           |                                          |                    |
| Installateur:                 | Bratschi AG, Elektro / Ha | aushalt, Bielstrasse 1, 2 | 543 Lengnau BE                           | Neu                |
| Zähler-Nr.:                   | 03302374                  |                           |                                          | A <u>e</u> ndern   |
| Weitere Zähler des Ob         | jekts                     |                           |                                          | <u>L</u> öschen    |
|                               |                           |                           |                                          | Sychen             |
| Installationsanzeige          | Fertigmeldung Sicher      | heitsnachweis Kontro      | llbericht Vorgangskontrolle              | Neue Suche         |
| Techn. Apparate Ve            | rbraucher Geschichte      | Hausanschluss Teilin      | stallationen                             | <u>D</u> rucken    |
| Bezeichnung<br>Sicherheitsnac | bweis angefordert         | erkung                    | Datum Visum<br>16.08.2013 07:24:05 stsch | Do <u>k</u> umente |
| Period. Kontro                | lle aktiviert             |                           | 16.08.2013 07:24:35 stsch                |                    |
| Eingang Siche                 | neitsnachweis             |                           | 16.08.2013 07:25:20 StSCh                | Speichern          |
|                               |                           |                           |                                          | Abbrechen          |
| •                             |                           |                           |                                          | Schliessen         |
| << <                          | 1 > >> Anzahl gef         | fundene Installationen:   | 2                                        |                    |

Gibt Auskunft über die mit der Installation getätigten Aktivitäten. Zu sehen sind folgende Informationen:

- -
- -
- -
- Bezeichnung des Eintrags Eventuell Bemerkung des Eintrags Ereignisdatum Visum des Mitarbeiters, der das Ereignis ausgelöst hat -
- Enddatum des Ereignisses -

Dieser Reiter bietet ausschliesslich Auskünfte, die Daten nicht verändert werden.

| }                                                                                                    | Hausin                                    | stallation                                   | n ID=10021                                  |                                        |          |                                      |
|----------------------------------------------------------------------------------------------------|-------------------------------------------|----------------------------------------------|---------------------------------------------|----------------------------------------|----------|--------------------------------------|
| Installation Nr.:                                                                                      | 529                                       |                                              | Datum / Visum:                              | 31.07.2007                             | stsch    |                                      |
| Werk:                                                                                                  | EW Lengnau BE                             | •                                            | Status:                                     | aktiv                                  | <b>v</b> |                                      |
| Bemerkung:                                                                                             | Einfamilienhaus                           |                                              |                                             |                                        |          |                                      |
| Objekt Typ:                                                                                            | Wohnungen                                 | •                                            |                                             |                                        |          |                                      |
| Objekt:                                                                                                | 01653, Johanna Spyr                       | iweg 3, 254                                  | 3 Lengnau BE                                |                                        | Q        |                                      |
| Eigentümer:                                                                                            | Esposito Andrea, Joh                      | anna Spyriw                                  | eg 3, 2543 Lengr                            | nau BE                                 | S        |                                      |
| Mieter:                                                                                                | Esposito Andrea, Joh                      | anna Spyriw                                  | eg 3, 2543 Lengr                            | nau BE                                 |          |                                      |
| Installationsdatum:                                                                                    | 26.01.2001                                | Trafo:                                       |                                             | Kleinfeld                              |          |                                      |
| Kontrollperiodizität:                                                                                  | alle 20 Jahre                             | ▼ Vertei                                     | kasten:                                     | 41                                     |          |                                      |
| Fälligkeitsdatum                                                                                       | 30.05.2034                                |                                              |                                             |                                        |          |                                      |
| Installateur:                                                                                          | Bratschi AG, Elektro /                    | Haushalt, Bi                                 | elstrasse 1, 2543                           | 3 Lengnau BE                           | Q,       | Neu                                  |
| Zähler-Nr.:                                                                                            | 03302374                                  |                                              |                                             |                                        |          | A <u>e</u> ndern                     |
| Weitere Zähler des Ob                                                                                  | jekts                                     |                                              |                                             |                                        |          | <u>L</u> öschen                      |
| 1683 - Wirk d                                                                                          |                                           |                                              |                                             |                                        |          | Gushan                               |
| 1                                                                                                    |                                           |                                              |                                             |                                        |          | <u> </u>                             |
| Installationsanzeige                                                                                   | Fertigmeldung Sich                        | erheitsnachv                                 | veis Kontrollbe                             | richt Vorgangsk                        | ontrolle | Neue Such                            |
| Techn, Apparate   Ve                                                                                   | rbraucher   Geschichte                    | Hausanso                                     | hluss   Teilinstal                          | lationen                               | 1        | <u>D</u> rucken                      |
|                                                                                                    |                                           |                                              |                                             |                                        |          | Dokument                             |
| Modell:                                                                                                | НАК                                       |                                              |                                             |                                        |          |                                      |
| Modell:<br>Anschlusssicherung (                                                                        | нак<br>а): 40                             | Erdungs                                      | art:                                        | Wasserleitung                          |          | Do <u>R</u> ament                    |
| Modell:<br>Anschlusssicherung (<br>Kabelquerschnitt (mn                                                | HAK<br>A): 40<br>i): 16                   | Erdungs<br>Schutzsy                          | art:<br>/stem:                              | Wasserleitung<br>S TN-S                | • •      | Speichern                            |
| Modell:<br>Anschlusssicherung (<br>Kabelquerschnitt (mn<br>Kurzschlussstrom (A)                        | HAK<br>A): 40<br>1): 16<br>: 615          | Erdungs<br>Schutzsy<br>Anschlus              | art:<br>/stem:<br>:sart:                    | Wasserleitung<br>S TN-S<br>Kabel       | •<br>•   | Speichern<br>Abbrechei               |
| Modell:<br>Anschlusssicherung (<br>Kabelquerschnitt (mn<br>Kurzschlussstrom (A)<br>Leckstrommessung (r | HAK<br>(A): 40<br>1): 16<br>: 615<br>nA): | Erdungs<br>Schutzsy<br>Anschlus<br>Isolation | art:<br>/stem:<br>:sart:<br>swiderst. (MOhm | Wasserleitung<br>S TN-S<br>Kabel<br>): | · ·      | Speichern<br>Abbrecher<br>Schliessen |

## 3.4.1.5 Reiter "Hausanschluss"

Gibt Auskunft über den Hausanschluss der aktuelle Installation. Zu sehen sind folgende Informationen:

- Modell
- Anschlusssicherung in A
- Kabelquerschnitt in mm
- Kurzschlussstrom in A
- Lechstrommessung in mA
- Erdungsart
- Schutzsystem
- Anschlussart
- Isolationswiderstand in Mohm

Die Informationen in diesem Reiter müssen manuell gepflegt bzw. nachgeführt werden.

| \$                    | Hausinstallat                                                            | tion ID=10021          | (                        |                                                                                |
|-----------------------|--------------------------------------------------------------------------|------------------------|--------------------------|--------------------------------------------------------------------------------|
| Installation Nr.:     | 529                                                                      | Datum / Visum:         | 31.07.2007 stsch         |                                                                                |
| Werk:                 | EW Lengnau BE                                                            | Status:                | aktiv 💌                  |                                                                                |
| Bemerkung:            | Einfamilienhaus                                                          |                        |                          |                                                                                |
| Objekt Typ:           | Wohnungen 💌                                                              | ]                      |                          |                                                                                |
| Objekt:               | 01653, Johanna Spyriweg 3,                                               | 2543 Lengnau BE        | Q                        |                                                                                |
| Eigentümer:           | Esposito Andrea, Johanna Sp                                              | yriweg 3, 2543 Lengi   | nau BE                   |                                                                                |
| Mieter:               | Esposito Andrea, Johanna Sp                                              | yriweg 3, 2543 Lengi   | nau BE                   |                                                                                |
| Installationsdatum:   | 26.01.2001 Tr                                                            | afo:                   | Kleinfeld                |                                                                                |
| Kontrollperiodizität: | alle 20 Jahre 💌 Ve                                                       | erteilkasten:          | 41                       |                                                                                |
| Fälligkeitsdatum      | 30.05.2034                                                               |                        |                          |                                                                                |
| Installateur:         | Bratschi AG, Elektro / Hausha                                            | lt, Bielstrasse 1, 254 | 3 Lengnau BE             | Neu                                                                            |
| Zähler-Nr.:           | 03302374                                                                 |                        |                          | A <u>e</u> ndern                                                               |
| Weitere Zähler des Ob | jekts                                                                    |                        |                          | <u>L</u> öschen                                                                |
| 1683 - Wirk d         |                                                                          |                        |                          |                                                                                |
|                       |                                                                          |                        |                          | Suchen                                                                         |
| Installationsanzeige  | Fertigmeldung Sicherheitsn                                               | achweis Kontrollbe     | ericht Vorgangskontrolle | Neue Suche                                                                     |
| Techn Apparate Vi     | rbraucher Geschichte Hausa                                               | anschluss Teilinsta    | llationen                |                                                                                |
| recrim. Apparate   Ve |                                                                          |                        |                          | <u>D</u> rucken                                                                |
| Gebäude / Obj         | ektnr: JOHA003<br>g / Objektnr: 01653<br>29 / 20 Jahre / Einfamilienhaus |                        |                          | <u>D</u> rucken<br>Do <u>k</u> umente                                          |
| Gebäude / Obj         | ektnr: JOHA003<br>g / Objektnr: 01653<br>29 / 20 Jahre / Einfamilienhaus |                        |                          | <u>D</u> rucken<br>Do <u>k</u> umente<br>Speichern                             |
| Gebäude / Obj         | ektnr: JOHA003<br>g / Objektnr: 01653<br>29 / 20 Jahre / Einfamilienhaus |                        |                          | Drucken<br>Dokumente<br>Speichern<br>Abbrechen                                 |
| Gebäude / Obj         | ektnr: JOHA003<br>g / Objektnr: 01653<br>29 / 20 Jahre / Einfamilienhaus |                        |                          | Drucken<br>Do <u>k</u> umente<br>Speichern<br>Abbrechen<br>S <u>c</u> hliessen |

## 3.4.1.6 Reiter "Teilinstallation"

Gibt Auskunft darüber, an/in welchem Gebäude die aktuelle Installation enthalten ist. Zu sehen sind folgende Informationen:

- Gebäude inkl. Objektnummer Wohnung inkl. Objektnummer Aktuelle Installation -
- -
- \_

Dieser Reiter bietet ausschliesslich Auskünfte, die Daten nicht verändert werden. Jedoch kann mittels Doppelklick auf eine andere Installation direkt diese Installation geöffnet werden.

|                                                                    | Hausinstallation ID=10021                                                                                                    |                                                                         |
|--------------------------------------------------------------------|----------------------------------------------------------------------------------------------------|-------------------------------------------------------------------------|
| Installation Nr.:                                                  | 529 Datum / Visum: 31.07.2007 stsch                                                                                                    |                                                                         |
| Werk:                                                              | EW Lengnau BE 💽 Status: aktiv 💌                                                                                                    |                                                                         |
| Bemerkung:                                                         | Einfamilienhaus                                                                                                    |                                                                         |
| Objekt Typ:                                                        | Wohnungen 💌                                                                                                    |                                                                         |
| Objekt:                                                            | 01653, Johanna Spyriweg 3, 2543 Lengnau BE                                                                                                    |                                                                         |
| Eigentümer:                                                        | Esposito Andrea, Johanna Spyriweg 3, 2543 Lengnau BE                                                                                                    |                                                                         |
| Mieter:                                                            | Esposito Andrea, Johanna Spyriweg 3, 2543 Lengnau BE                                                                                                    |                                                                         |
| Installationsdatum:                                                | 26.01.2001 Trafo: Kleinfeld                                                                                                    |                                                                         |
| Kontrollperiodizität:                                              | alle 20 Jahre 💌 Verteilkasten: 41                                                                                                    |                                                                         |
| Fälligkeitsdatum                                                   | 30.05.2034                                                                                                    |                                                                         |
| Installateur:                                                      | Bratschi AG, Elektro / Haushalt, Bielstrasse 1, 2543 Lengnau BE                                                                                                    | Neu                                                                     |
| Zähler-Nr.:                                                        | 03302374                                                                                                    | Aendern                                                                 |
| Weitere Zähler des Ob                                              | jekts                                                                                                    | <u>L</u> öschen                                                         |
| 1683 - Wirk d                                                      |                                                                                                    |                                                                         |
|                                                                    |                                                                                                    |                                                                         |
|                                                                    |                                                                                                    | Sychen                                                                  |
| Techn. Apparate                                                    | Verbraucher   Geschichte   Hausanschluss   Teilinstallationen                                                                                                    | Suchen<br>Neue Suche                                                    |
| Techn. Apparate                                                    | Verbraucher   Geschichte   Hausanschluss   Teilinstallationen  <br>Fertigmeldung   Sicherheitsnachweis   Kontrollbericht   Vorgangskontrolle                                                                                                    | Suchen<br>Neue Suche<br>Drucken                                         |
| Techn. Apparate  <br>Installationsanzeige  <br>Anzeige-Nr.         | Verbraucher Geschichte Hausanschluss Teilinstallationen<br>Fertigmeldung Sicherheitsnachweis Kontrollbericht Vorgangskontrolle<br>Installationsart Bewilligungsstatus Ausstellungsdatum Einge<br>Neuanlane Bewillint 08.03.1979 0                                                                                                    | Suchen<br>Neue Suchen<br>Drucken<br>Dokumente                           |
| Techn. Apparate  <br>Installationsanzeige   <br>Anzeige-Nr.<br>529 | Verbraucher Geschichte Hausanschluss Teilinstallationen Fertigmeldung Sicherheitsnachweis Kontrollbericht Vorgangskontrolle Installationsart Bewilligungsstatus Ausstellungsdatum Einga<br>Neuanlage Bewilligt 08.03,1979 0                                                                                                    | Suchen<br>Neue Suchen<br>Drucken<br>Dokumente                           |
| Techn. Apparate                                                    | Verbraucher Geschichte Hausanschluss Teilinstallationen Fertigmeldung Sicherheitsnachweis Kontrollbericht Vorgangskontrolle Installationsart Bewilligungsstatus Ausstellungsdatum Einga<br>Neuanlage Bewilligt 08.03,1979 0                                                                                                    | Suchen Neue Suchen Drucken Dokumente Speichern                          |
| Techn. Apparate  <br>Installationsanzeige   <br>Anzeige-Nr.<br>529 | Verbraucher Geschichte Hausanschluss Teilinstallationen Fertigmeldung Sicherheitsnachweis Kontrollbericht Vorgangskontrolle<br>Installationsart Bewilligungsstatus Ausstellungsdatum Eingz<br>Neuanlage Bewilligt 08.03,1979 0<br>Land Land Land Land Land Land Land Land                                                                                                    | Suchen<br>Neue Suchen<br>Drucken<br>Dokumente<br>Speichern<br>Abbrecher |
| Techn. Apparate                                                    | Verbraucher Geschichte Hausanschluss Teilinstallationen  Fertigmeldung Sicherheitsnachweis Kontrollbericht Vorgangskontrolle  Installationsart Bewilligungsstatus Ausstellungsdatum Einge Neuanlage Bewilligt 08.03.1979 0 EBewilligt 08.03.1979 0 EBewilligt EBewilligt | Suchen<br>Neue Suchen<br>Drucken<br>Dokumente<br>Speichern<br>Abbrechen |

## 3 4 1 7 Reiter "Installationsanzeige"

Gibt Auskunft über den Status der aktuelle Installation. Zu sehen sind folgende Informationen:

- Anzeigenummer Installationsart -
- -
- Bewilligungsstatus -
- Ausstellungsdatum -
- -Eingangsdatum
- \_ Bemerkungen

Dieser Reiter kann/muss in der Installationskontrolle manuell befüllt werden. Mittels Button "Bearbeiten" unten Rechts von der Liste öffnet sich eine zusätzliche Maske, in welcher einerseits die selektierte Anzeige bearbeitet, aber auch eine neue Anzeige der Installation angehängt werden kann.

|                     | Installationsanzeige                                                      | ×               |
|---------------------|---------------------------------------------------------------------------|-----------------|
| Anzeige-Nr.:        | 529                                                                       |                 |
| Installateur:       | Bratschi AG A<br>Elektro / Haushalt<br>Bielstrasse 1<br>2543 Lengnau BE V | Neu             |
| Installationsart:   | Neuanlage 🗾                                                               | (               |
| Bewilligungsstatus: | Bewilligt 💽                                                               | Aendern         |
| Ausstellungsdatum:  | 08.03.1979                                                                | <u>L</u> öschen |
| Eingangsdatum:      | 08.03.1979                                                                | Gasishawa       |
| Bemerkung:          | NB EFH                                                                    | ppeichern       |
|                     |                                                                           | Abbrechen       |
|                     | ×                                                                         | Schliessen      |

|                                                             | Hausinst                                                    | allation ID=1002                                         | :1                                                                      |                         |                                                |
|-------------------------------------------------------------|-------------------------------------------------------------|----------------------------------------------------------|-------------------------------------------------------------------------|-------------------------|------------------------------------------------|
| Installation Nr.:                                           | 529                                                         | Datum / Vis                                              | um: 31.07.2007 s                                                        | tsch                    |                                                |
| Werk:                                                       | EW Lengnau BE                                               | ✓ Status:                                                | aktiv                                                                   | -                       |                                                |
| Bemerkung:                                                  | Einfamilienhaus                                             |                                                          |                                                                         |                         |                                                |
| Objekt Typ:                                                 | Wohnungen                                                   | •                                                        |                                                                         |                         |                                                |
| Objekt:                                                     | 01653, Johanna Spyriw                                       | eg 3, 2543 Lengnau BE                                    |                                                                         | 9                       |                                                |
| Eigentümer:                                                 | Esposito Andrea, Johan                                      | na Spyriweg 3, 2543 Le                                   | engnau BE                                                               | S                       |                                                |
| Mieter:                                                     | Esposito Andrea, Johan                                      | na Spyriweg 3, 2543 Le                                   | engnau BE                                                               |                         |                                                |
| Installationsdatum:                                         | 26.01.2001                                                  | Trafo:                                                   | Kleinfeld                                                               |                         |                                                |
| Kontrollperiodizität:                                       | alle 20 Jahre 🖉 💌                                           | Verteilkasten:                                           | 41                                                                      |                         |                                                |
| Fälligkeitsdatum                                            | 30.05.2034                                                  |                                                          |                                                                         |                         |                                                |
| Installateur:                                               | Bratschi AG, Elektro / Ha                                   | aushalt, Bielstrasse 1, 2                                | 2543 Lengnau BE                                                         | <u>Q</u> !              | <u>l</u> eu                                    |
| Zähler-Nr.:                                                 | 03302374                                                    |                                                          |                                                                         | Ae                      | ndern                                          |
| Weitere Zähler des Ob                                       | jekts                                                       |                                                          |                                                                         | Lö                      | schen                                          |
| 1683 - Wirk d                                               |                                                             |                                                          |                                                                         |                         |                                                |
|                                                             |                                                             |                                                          |                                                                         | Su                      | chen                                           |
|                                                             |                                                             |                                                          |                                                                         |                         |                                                |
| Techn. Apparate                                             | Verbraucher Geschichte                                      | Hausanschluss Te                                         | ilinstallationen                                                        | Neue                    | e Such                                         |
| Techn. Apparate                                             | Verbraucher Geschichte<br>Fertigmeldung Sicherhe            | Hausanschluss   Te<br>itsnachweis   Kontrollt            | ilinstallationen  <br>pericht   Vorgangskontro                          |                         | e Such<br>ucken                                |
| Techn. Apparate                                             | Verbraucher Geschichte<br>Fertigmeldung Sicherhe            | Hausanschluss   Te<br>itsnachweis   Kontrollt<br> Befund | ilinstallationen  <br>pericht   Vorgangskontro<br>Ausstellungsdatum     | lle  <br>Einge  <br>Dok | e Such<br>ucken<br>umente                      |
| Techn. Apparate  <br>Installationsanzeige  <br>Meldungs-Nr. | Verbraucher   Geschichte<br>Fertigmeldung   Sicherhe<br>Typ | Hausanschluss Te<br>itsnachweis Kontrollt<br>Befund      | ilinstallationen  <br>pericht   Vorgangskontro<br>Ausstellungsdatum     |                         | e Such<br>ucken<br>umente                      |
| Techn. Apparate                                             | Verbraucher Geschichte<br>Fertigmeldung Sicherhe            | Hausanschluss Te<br>itsnachweis Kontrolll<br>Befund      | ilinstallationen  <br>pericht   Vorgangskontro<br>Ausstellungsdatum     |                         | e Such<br>ucken<br>umente<br>ichern            |
| Techn. Apparate  <br>Installationsanzeige  <br>Meldungs-Nr. | Verbraucher Geschichte<br>Fertigmeldung Sicherhe            | Hausanschluss   Te<br>itsnachweis   Kontroll<br> <br>    | ilinstallationen  <br>pericht   Vorgangskontro<br>Ausstellungsdatum<br> | lie Doky                | e Suche<br>ucken<br>umente<br>ichern<br>rechen |

## 3.4.1.8 Reiter "Fertigmeldung"

Gibt Auskunft über Meldungen zur Installation. Zu sehen sind folgende Informationen:

- Meldungsnummer
- Meldungstyp
- Befund
- Ausstellungsdatum
- Eingangsdatum
- Bemerkungen

Dieser Reiter kann/muss in der Installationskontrolle manuell befüllt werden. Mittels Button "Bearbeiten" unten Rechts von der Liste öffnet sich eine zusätzliche Maske, in welcher einerseits die selektierte Meldung bearbeitet, aber auch eine neue Meldung der Installation angehängt werden kann.

| <b>*</b>                     | Fertigmeldung             | - • -                  |
|------------------------------|---------------------------|------------------------|
| Meldung-Nr.:<br>Typ:         | Cohne Mängel C mit Mängel |                        |
| Installateur:                |                           | <u>N</u> eu<br>Agndern |
| Ausstellungsdatum:           |                           | Löschen                |
| Eingangsdatum:<br>Bemerkung: | ^                         | Speichern<br>Abbrechen |
|                              | V                         | Schliessen             |

|                                                                                                    | Hausin                                                           | stallation ID=100                                                   | 21                                                                                             |                                                                                                    |
|----------------------------------------------------------------------------------------------------|------------------------------------------------------------------|---------------------------------------------------------------------|------------------------------------------------------------------------------------------------|----------------------------------------------------------------------------------------------------|
| Installation Nr.:                                                                                              | 529                                                              | Datum / V                                                           | isum: 31.07.2007 stsch                                                                         |                                                                                                    |
| Werk:                                                                                                    | EW Lengnau BE                                                    | ▼ Status:                                                           | aktiv                                                                                          | <b>v</b>                                                                                             |
| Bemerkung:                                                                                                    | Einfamilienhaus                                                  |                                                                     |                                                                                                |                                                                                                    |
| Objekt Typ:                                                                                                    | Wohnungen                                                        | •                                                                   |                                                                                                |                                                                                                    |
| Objekt:                                                                                                    | 01653, Johanna Spyr                                              | iweg 3, 2543 Lengnau B                                              | E                                                                                              | 9                                                                                                    |
| Eigentümer:                                                                                                    | Esposito Andrea, Joh                                             | anna Spyriweg 3, 2543                                               | Lengnau BE                                                                                     | S                                                                                                    |
| Mieter:                                                                                                    | Esposito Andrea, Joh                                             | anna Spyriweg 3, 2543                                               | Lengnau BE                                                                                     |                                                                                                    |
| Installationsdatum:                                                                                            | 26.01.2001                                                       | Trafo:                                                              | Kleinfeld                                                                                      |                                                                                                    |
| Kontrollperiodizität:                                                                                          | alle 20 Jahre                                                    | <ul> <li>Verteilkasten:</li> </ul>                                  | 41                                                                                             |                                                                                                    |
| Fälligkeitsdatum                                                                                               | 30.05.2034                                                       |                                                                     |                                                                                                |                                                                                                    |
| Installateur:                                                                                                  | Bratschi AG, Elektro /                                           | Haushalt, Bielstrasse 1,                                            | , 2543 Lengnau BE                                                                              | ୍ତ <u>N</u> eu                                                                                       |
| Zähler-Nr.:                                                                                                    | 03302374                                                         |                                                                     |                                                                                                | Aendern                                                                                              |
|                                                                                                    |                                                                  |                                                                     |                                                                                                |                                                                                                    |
| Veitere Zähler des Ob                                                                                          | ojekts                                                           |                                                                     |                                                                                                | Löschen                                                                                              |
| Veitere Zähler des Ob<br>1683 - Wirk d                                                                         | ojekts                                                           |                                                                     |                                                                                                | Löschen                                                                                              |
| Veitere Zähler des Ob<br>1683 - Wirk d                                                                         | ojekts                                                           |                                                                     |                                                                                                | <u>Löschen</u><br>S <u>u</u> chen                                                                    |
| Veitere Zähler des Ob<br>1683 - Wirk d<br>Techn. Apparate                                                      | verbraucher Geschich                                             | te   Hausanschluss   T                                              | -eilinstallationen                                                                             | Löschen<br>Suchen<br>Neue Suche                                                                      |
| Veitere Zähler des Ot<br>1683 - Wirk d<br>Techn. Apparate  <br>Installationsanzeige                            | verbraucher   Geschich<br>Fertigmeldung Sicher                   | te Hausanschluss   T<br>heitsnachweis   Kontro                      | 'eilinstallationen  <br>Ilbericht   Vorgangskontrolle                                          | Löschen<br>Suchen<br>Neue Suchen                                                                     |
| Veitere Zähler des Ot<br>1683 - Wirk d<br>Techn. Apparate<br>Installationsanzeige<br>Nachweis-Nr.              | Verbraucher Geschich<br>Fertigmeldung Sicher                     | te Hausanschluss   T<br>heitsnachweis   Kontro<br>Befund            | 'eilinstallationen  <br>Ilbericht   Vorgangskontrolle  <br>  Ausstellungsdatum                 | Löschen<br>Suchen<br>Neue Suche<br>Drucken                                                           |
| Veitere Zähler des Ob<br>1683 - Wirk d<br>Techn. Apparate<br>Installationsanzeige<br>Nachweis-Nr.<br>3050      | Verbraucher Geschich<br>Fertigmeldung Sicher<br>Typ<br>definitiv | te Hausanschluss T<br>heitsnachweis Kontro<br>Befund<br>ohne Mängel | 'ellinstallationen  <br> lbericht   Vorgangskontrolle  <br>Ausstellungsdatum<br>09.08.2013     | Einga<br>1<br>1<br>1<br>1<br>1<br>1<br>1<br>1<br>1<br>1<br>1<br>1<br>1<br>1<br>1<br>1<br>1<br>1<br>1 |
| Veitere Zähler des Ob<br>1683 - Wirk d<br>Techn. Apparate  <br>Installationsanzeige  <br>Nachweis-Nr.<br>3060  | Verbraucher Geschich<br>Fertigmeldung Sicher<br>Typ<br>definitiv | te Hausanschluss T<br>heitsnachweis Kontro<br>Befund<br>ohne Mängel | eilinstallationen  <br> libericht   Vorgangskontrolle  <br>  Ausstellungsdatum<br>  09.08.2013 | Eingz<br>1<br>Dokumentz<br>Speichern                                                                 |
| Veitere Zähler des Ob<br>1683 - Wirk d<br>Techn. Apparate  <br>Installationsanzeige  <br>Nachweis-Nr.<br>BOSO  | Verbraucher Geschich<br>Fertigmeldung Sicher<br>Typ<br>definitiv | te Hausanschluss T<br>heitsnachweis Kontro<br>Befund<br>Ohne Mängel | Tellinstallationen  <br>  bericht   Vorgangskontrolle  <br>Ausstellungsdatum<br>09.08.2018     | Einga<br>Dokumente<br>Speichern<br>Abbrecher                                                         |
| Veitere Zähler des Ot<br>1683 - Wirk d<br>Techn. Apparate<br>Installationsanzeige<br>Nachweis-Nr.<br>3060<br>4 | verbraucher Geschich<br>Fertigmeldung Sicher<br>Typ<br>definitiv | te Hausanschluss T<br>heitsnachweis Kontro<br>Befund<br>Ohne Mängel | Teilinstallationen  <br>  bericht   Vorgangskontrolle  <br>Ausstellungsdatum<br>09.08.2013     | Eingz<br>1<br>Dokumente<br>Sychen<br>Neue Suchen<br>Drucken<br>Speichern<br>Abbrecher<br>Schliessen  |

## 3.4.1.9 Reiter "Sicherheitsnachweis"

Gibt Auskunft über eingegangene Sicherheitsnachweise zur Installation. Zu sehen sind folgende Informationen:

- Nachweisnummer
- Nachweistyp
- Befund
- Ausstellungsdatum
- Eingangsdatum
- Bemerkung

Dieser Reiter kann/muss in der Installationskontrolle manuell befüllt werden. Mittels Button "Bearbeiten" unten Rechts von der Liste öffnet sich eine zusätzliche Maske, in welcher einerseits der selektierte Sicherheitsnachweis bearbeitet, aber auch ein neuer Sicherheitsnachweis der Installation angehängt werden kann.

|                    | Sicherheitsnachweis                                  | ×                               |
|--------------------|------------------------------------------------------|---------------------------------|
| Nachweis-Nr.:      | 3060                                                 |                                 |
| iyp.               | © ohne Mängel C mit Mängel                           |                                 |
| Kontrolleur        | Securon AG<br>Westbahnhofstrasse 3<br>4500 Solothurn | <u>N</u> eu<br>A <u>e</u> ndern |
| Ausstellungsdatum: | 09.08.2013                                           | <u>L</u> öschen                 |
| Eingangsdatum:     | 14.08.2013                                           | Speichern                       |
| Bemerkung:         | Handänderung                                         | Abbrechen                       |
|                    |                                                      | Schliessen                      |

## 3.4.1.10 Reiter "Kontrollbericht"

|                            | Hausinsta                   | llation    | ID=10021                  |                     |           | - • •            |
|----------------------------|-----------------------------|------------|---------------------------|---------------------|-----------|------------------|
| Installation Nr.:<br>Werk: | 529<br>EW Lengnau BE        | •          | Datum / Visum:<br>Status: | 31.07.2007<br>aktiv | stsch 🗸   |                  |
| Bemerkung:                 | Einfamilienhaus             |            |                           |                     |           |                  |
| Objekt Typ:                | Wohnungen                   | •          |                           |                     | ,         |                  |
| Objekt:                    | 01653, Johanna Spyriweg     | 3, 2543    | Lengnau BE                |                     | Q,        |                  |
| Eigentümer:                | Esposito Andrea, Johanna    | a Spyriwe  | g 3, 2543 Leng            | nau BE              | Q         |                  |
| Mieter:                    | Esposito Andrea, Johanna    | a Spyriwe  | g 3, 2543 Leng            | nau BE              |           |                  |
| Installationsdatum:        | 26.01.2001                  | Trafo:     |                           | Kleinfeld           |           |                  |
| Kontrollperiodizität:      | alle 20 Jahre 💌             | Verteilk   | asten:                    | 41                  |           |                  |
| Fälligkeitsdatum           | 30.05.2034                  |            |                           |                     |           |                  |
| Installateur:              | Bratschi AG, Elektro / Hau  | shalt, Bie | elstrasse 1, 254          | 3 Lengnau BE        | Q,        | <u>N</u> eu      |
| Zähler-Nr.:                | 03302374                    |            |                           |                     |           | A <u>e</u> ndern |
| Weitere Zähler des Ob      | jekts                       |            |                           |                     |           | Löschen          |
| 1683 - Wirk d              |                             |            |                           |                     |           |                  |
|                            |                             |            |                           |                     |           | Sychen           |
| Techn. Apparate            | /erbraucher   Geschichte    | Hausans    | chluss   Teilins          | tallationen         |           | Neue Suche       |
| Installationsanzeige       | Fertigmeldung   Sicherheits | nachweis   | s Kontrollberi            | cht Vorgangskor     | ntrolle   | <u>D</u> rucken  |
| Bericht-Nr.                | Befund                      | Be         | richtsdatum               | Kontrolldatur       | n Einga   | Dokumente        |
| 2001-4                     | onne Mangel                 |            | 26.01.2001                | 26.01.200           |           | Dogamente        |
|                            |                             |            |                           |                     |           | Speichern        |
|                            | - <u>I</u> - <u>I</u>       |            | I                         |                     | •         | Abbrechen        |
|                            |                             |            |                           | B                   | earbeiten | Schliessen       |
|                            | 0 > >> Anzahl gefur         | ndene Ins  | stallationen: 0           |                     |           |                  |

Gibt Auskunft über Berichte zur Installation. Zu sehen sind folgende Informationen:

- Berichtnummer -
- Befund -
- Berichtsdatum -
- Kontrolldatum -
- Eingangsdatum Bemerkung -
- -

Dieser Reiter kann/muss in der Installationskontrolle manuell befüllt werden. Mittels Button "Bearbeiten" unten Rechts von der Liste öffnet sich eine zusätzliche Maske, in welcher einerseits der selektierte Kontrollbericht bearbeitet, aber auch ein neuer Kontrollbericht der Installation angehängt werden kann.

| - 100                                              | Kontrollbericht                                                                        | ×                       |
|----------------------------------------------------|----------------------------------------------------------------------------------------|-------------------------|
| Bericht-Nr.:<br>Kontrolleur:                       | 2001-4<br>Herr<br>Martin Böhlen<br>Elektrokontrollen<br>Rubigenstrasse 30<br>3123 Belp | Neu                     |
| Eingangsdatum:<br>Kontrolldatum:<br>Berichtsdatum: | 26.01.2001<br>26.01.2001<br>26.01.2001                                                 | <u>Aendern</u>          |
| Bemerkung:                                         | ×                                                                                      | Abbrechen<br>Sghliessen |

## 3.4.1.11 Reiter "Vorgangskontrolle"

| Installation Nr.:       529       Datum / Visum:       31.07.2007       stsch         Werk:       EW Lengnau BE       Status:       aktiv       v         Bemerkung:       Einfamilienhaus         Objekt Typ:       Wohnungen       v         Objekt:       0.1653, Johanna Spyriweg 3, 2543 Lengnau BE       v         Eigentümer:       Esposito Andrea, Johanna Spyriweg 3, 2543 Lengnau BE       v.         Mieter:       Esposito Andrea, Johanna Spyriweg 3, 2543 Lengnau BE       v.         Installationsdatum:       26.01.2001       Trafo:       Kleinfeld         Kontrollperiodizität:       alle 20 Jahre       verteilkasten:       41         Falligkeitsdatum       30.05.2034       Installateur:       Bratschi AG, Elektro / Haushalt, Bielstrasse 1, 2543 Lengnau BE       Installateur:         Veitere Zähler des Objekts       Lö         I583 - Wirk d       Side       Side         Sechäftsfall       Kontrollericht       Vorgangskontrolle       Dek         Aufforderung zur period. Kontrolle       PK       26.01.2021       16.08.2013         Nachste period. Kontrolle       PK       26.01.2021       16.08.2013         Aufforderung zur period. Kontrolle       PK       26.01.2021       16.08.2013         Aufforderung zur                                                                                                    |                      |
|----------------------------------------------------------------------------------------------------|----------------------|
| Werk: EW Lengnau BE Status: aktiv   Bemerkung: Einfamilienhaus   Objekt: D1653, Johanna Spyriweg 3, 2543 Lengnau BE Glyekt: D1653, Johanna Spyriweg 3, 2543 Lengnau BE Glyekt: Eigentümer: Esposito Andrea, Johanna Spyriweg 3, 2543 Lengnau BE Mieter: Esposito Andrea, Johanna Spyriweg 3, 2543 Lengnau BE Installationsdatum: 26.01.2001 Trafo: Kleinfeld Kontrollperiodizität: alle 20 Jahre Verteilkasten: 41 Fallgkeitsdatum 30.05.2034 Installateur: Bratschi AG, Elektro / Haushalt, Bielstrasse 1, 2543 Lengnau BE Installateur: Bratschi AG, Elektro / Haushalt, Bielstrasse 1, 2543 Lengnau BE Installateur: Bratschi AG, Elektro / Haushalt, Bielstrasse 1, 2543 Lengnau BE Installateur: Bratschi AG, Elektro / Haushalt, Bielstrasse 1, 2543 Lengnau BE Installateur: Bratschi AG, Elektro / Haushalt, Bielstrasse 1, 2543 Lengnau BE Installateur: Bratschi AG, Elektro / Haushalt, Bielstrasse 1, 2543 Lengnau BE Installationsanzeige Fertigmeldung Sicherheitsnachweis Kontrollbericht Vorgangskontrolle Vorgangskontrolle Machste period. Kontrolle PK 26.07.2021 16.08.2013 Aufförderung zur period. Kontrolle PK 26.07.2021 16.08.2013 Aufförderung zur period. Kontrolle PK 26.07.2021 16.08.2013 Aufförderung zur period. Kontrolle PK 26.07.2021 16.08.2013 Aufförderung zur period. Kontrolle PK 26.07.2021 16.08.2013 Aufförderung zur period. Kontrolle PK 26.07.2021 16.08.2013 Aufförderung zur period. Kontrolle PK 26.07.2021 16.08.2013 Aufförderung zur period. Kontrolle PK 26.07.2021 16.08.2013 A                                                                                                    |                      |
| Bemerkung: Einfamilienhaus   Objekt: 01653, Johanna Spyriweg 3, 2543 Lengnau BE   Eigentümer: Esposito Andrea, Johanna Spyriweg 3, 2543 Lengnau BE   Eigentümer: Esposito Andrea, Johanna Spyriweg 3, 2543 Lengnau BE   Mieter: Esposito Andrea, Johanna Spyriweg 3, 2543 Lengnau BE   Installationsdatum: 26.01.2001   Trafo: Kleinfeld   Kontrollperiodizität: alle 20 Jahre   Verteilkasten: 41   Fälligkeitsdatum 30.05.2034   Installateur: Bratschi AG, Elektro / Haushalt, Bielstrasse 1, 2543 Lengnau BE   Zähler -Nr.: 03302374   Neitere Zähler des Objekts Lö   [633 - Wirk d Su   Techn. Apparate Verbraucher   Geschäftsfall KontrArt   Nächste period. Kontrolle PK   26.01.2021 16.08.2013   Nächste period. Kontrolle PK   26.01.2021 16.08.2013   Aufforderung zur period. Kontrolle PK   26.01.2021 16.08.2013   Aufforderung zur period. Kontrolle PK   26.01.2021 16.08.2013   Aufforderung zur period. Kontrolle PK   26.01.2021 16.08.2013   Aufforderung zur period. Kontrolle PK   26.01.2021 16.08.2013   Aufforderung zur period. Kontrolle PK   26.01.2021 16.08.2013   Aufforderung zur period. Kontrolle PK   26.01.2021 16.08.2013   Aufforderung zur period. Kontrolle PK                                                                                                    |                      |
| Objekt Typ:       Wohnungen         Objekt:       01653, Johanna Spyriweg 3, 2543 Lengnau BE         Eigentümer:       Esposito Andrea, Johanna Spyriweg 3, 2543 Lengnau BE         Mieter:       Esposito Andrea, Johanna Spyriweg 3, 2543 Lengnau BE         Installationsdatum:       26.01.2001       Trafo:         Kleinfeld       Kleinfeld         Kontrollperiodizität:       alle 20 Jahre       Verteilkasten:         Fälligkeitsdatum       30.05.2034         Installateur:       Bratschi AG, Elektro / Haushalt, Bielstrasse 1, 2543 Lengnau BE       Liz         Zähler -Nr.:       03302374       Ag         Veitere Zähler des Objekts       Liö       Su         1683 - Wirk d       Su       Su         Geschäftsfall       KontrArt       Fälligkeit Mahnstatus       Abschluss k         Nächste period. Kontrolle       PK       26.07.2021       16.08.2013         Nächste period. Kontrolle       PK       26.07.2021       16.08.2013         Aufforderung zur period. Kontrolle       PK       26.07.2021       16.08.2013         Aufforderung zur period. Kontrolle       PK       26.07.2021       16.08.2013         Aufforderung zur period. Kontrolle       PK       26.07.2021       16.08.2013         Aufforderung zur period.                                                                                                    |                      |
| Objekt:       01653, Johanna Spyriweg 3, 2543 Lengnau BE                                                                                                    |                      |
| Eigentümer: Esposito Andrea, Johanna Spyriweg 3, 2543 Lengnau BE Mieter: Esposito Andrea, Johanna Spyriweg 3, 2543 Lengnau BE Installationsdatum: 26.01.2001 Trafo: Kleinfeld Kontrollperiodizität: alle 20 Jahre Verteilkasten: 41 Fälligkeitsdatum 30.05.2034 Installateur: Bratschi AG, Elektro / Haushalt, Bielstrasse 1, 2543 Lengnau BE Zähler -Nr.: 03302374 Weitere Zähler des Objekts Lö 1683 - Wirk d Lö Techn. Apparate Verbraucher Geschichte Hausanschluss Teilinstallationen Installationsanzeige Fertigmeldung Sicherheitsnachweis Kontrollbericht Vorgangskontrolle Geschäftsfall KontrArt Fälligkeit Mahnstatus Abschluss It Aufforderung zur period. Kontrolle PK 26.07.2021 16.08.2013 Nächste period. Kontrolle PK 26.07.2021 16.08.2013 Aufforderung zur period. Kontrolle PK 30.11.2033 Aufforderung zur period. Kontrolle PK 30.11.2033 Aufforderung zur period. Kontrolle PK |                      |
| Mieter: Esposito Andrea, Johanna Spyriweg 3, 2543 Lengnau BE Installationsdatum: 26.01.2001 Trafo: Kleinfeld Kontrollperiodizität: alle 20 Jahre ▼ Verteilkasten: 41 Fälligkeitsdatum 30.05.2034 Installateur: Bratschi AG, Elektro / Haushalt, Bielstrasse 1, 2543 Lengnau BE Zähler-Nr.: 03302374 Keitere Zähler des Objekts Lö 1683 - Wirk d Lö Techn. Apparate Verbraucher Geschichte Hausanschluss Teilinstallationen Installationsanzeige Fertigmeldung Sicherheitsnachweis Kontrollbericht Vorgangskontrolle Geschäftsfall KontrArt Fälligkeit Mahnstatus Abschluss Li Aufforderung zur period. Kontrolle PK 26.07.2021 16.08.2013 Nächste period. Kontrolle PK 26.01.2021 16.08.2013 Aufforderung zur period. Kontrolle PK 30.11.2033  Aufforderung zur period. Kontrolle PK 30.11.2033  Aufforderung zur period.  |                      |
| Installationsdatum:       26.01.2001       Trafo:       Kleinfeld         Kontrollperiodizität:       alle 20 Jahre       Verteilkasten:       41         Fälligkeitsdatum       30.05.2034       Installateur:       Bratschi AG, Elektro / Haushalt, Bielstrasse 1, 2543 Lengnau BE       Installateur:         Zähler -Nr.:       03302374       Age         Weitere Zähler des Objekts       Lö         1683 - Wirk d       Su         Techn. Apparate       Verbraucher       Geschichte         Hausanschluss       Teilinstallationen       Neu         Installationsanzeige       Fertigmeldung       Sicherheitsnachweis       Kontrollbericht       Vorgangskontrolle         Mächste period. Kontrolle       PK       26.07.2021       16.08.2013       Dok         Aufforderung zur period. Kontrolle       PK       26.07.2021       16.08.2013       Spe         Aufforderung zur period. Kontrolle       PK       30.11.2033       Aufforderung       Spe         Aufforderung zur period. Kontrolle       PK       30.11.2033       Aufforderung       Aufforderung                                                                                                    |                      |
| Kontrollperiodizität: alle 20 Jahre Verteilkasten: 41   Fälligkeitsdatum   30.05.2034 30.05.2034   Installateur: Bratschi AG, Elektro / Haushalt, Bielstrasse 1, 2543 Lengnau BE   Zähler-Nr.: 03302374   Weitere Zähler des Objekts   [1683 - Wirk d   Techn. Apparate   Verbraucher   Geschäftsfall   KontrArt   Fälligkeit Mahnstatus   Abschluss Lt   Nächste period. Kontrolle   PK   26.01.2021   16.08.2013   Eingang Sicherheitsnachweis   PK   26.01.2021   16.08.2013   Aufforderung zur period. Kontrolle   PK   26.01.2021   16.08.2013   Aufforderung zur period. Kontrolle   PK   26.01.2021   16.08.2013   Aufforderung zur period. Kontrolle   PK   26.01.2021   16.08.2013   Aufforderung zur period. Kontrolle   PK   26.01.2021   16.08.2013   Aufforderung zur period. Kontrolle   PK   26.01.2021   16.08.2013   Aufforderung zur period. Kontrolle   PK   26.01.2021   16.08.2013   Aufforderung zur period. Kontrolle   PK   26.01.2021   16.08.2013   Aufforderung zur period. Kontrolle   PK                                                                                                    |                      |
| Fäligkeitsdatum 30.05.2034   installateur: Bratschi AG, Elektro / Haushalt, Bielstrasse 1, 2543 Lengnau BE   Zähler-Nr.: 03302374   Veitere Zähler des Objekts Lö   [683 - Wirk d Lö   Techn. Apparate Verbraucher   Geschäftsfall KontrArt   Fäligkeit Mainstatus Abschluss Lz   Nächste period. Kontrolle PK   26.07.2021 16.08.2013   Eingang Sicherheitsnachweis PK   Aufforderung zur period. Kontrolle PK   Aufforderung zur period. Kontrolle PK   Aufforderung zur period. Kontrolle PK   26.01.2021 16.08.2013   Aufforderung zur period. Kontrolle PK   26.01.2021 16.08.2013   Eingang Sicherheitsnachweis PK   26.01.2021 16.08.2013   Eingang Sicherheitsnachweis PK   26.01.2021 16.08.2013   Eingang Sicherheitsnachweis PK   26.01.2021 16.08.2013   Aufforderung zur period. Kontrolle PK   30.11.2033 Aufforderung                                                                                                    |                      |
| Installateur:       Bratschi AG, Elektro / Haushalt, Bielstrasse 1, 2543 Lengnau BE                                                                                                    |                      |
| Zähler-Nr.: 03302374  Veitere Zähler des Objekts  I683 - Wirk d  Techn. Apparate Verbraucher Geschichte Hausanschluss Teilinstallationen Installationsanzeige Fertigmeldung Sicherheitsnachweis Kontrollbericht Vorgangskontrolle  Geschäftsfall KontrArt Fälligkeit Mahnstatus Abschluss [ Aufforderung zur period. Kontrolle PK 30.11.2021 16.08.2013  Riagang Sicherheitsnachweis PK 26.07.2021 16.08.2013  Aufforderung zur period. Kontrolle PK 30.11.2033  Aufforderung zur period. Kontrolle PK 30.11.2033  Aufforderung zur period. Kontrolle PK 30.11.2033  Aufforderung zur period. Kontrolle PK 30.11.203  Aufforderung zur period. Kontrolle PK 30.11.203  Aufforderung zur period.  | Neu                  |
| Veitere Zähler des Objekts       Lö         1683 - Wirk d       51         Techn. Apparate       Verbraucher       Geschichte       Hausanschluss       Teilinstallationen       Neu         Installationsanzeige       Fertigmeldung       Sicherheitsnachweis       Kontrollbericht       Vorgangskontrolle       Dr         Geschäftsfall       KontrArt       Fälligkeit       Mahnstatus       Abschluss       Li         Aufforderung zur period. Kontrolle       PK       26.01.2021       16.08.2013       Dok         Eingang Sicherheitsnachweis       PK       26.01.2021       16.08.2013       Spe         Aufforderung zur period. Kontrolle       PK       30.11.2033       Abt         Midneterung zur period. Kontrolle       PK       30.11.2033       Abt                                                                                                    | A <u>e</u> ndern     |
| Techn. Apparate       Verbraucher       Geschichte       Hausanschluss       Teilinstallationen       Neu         Installationsanzeige       Fertigmeldung       Sicherheitsnachweis       Kontrollbericht       Vorgangskontrolle       Dr         Geschäftsfall       KontrArt       Fälligkeit       Mahnstatus       Abschluss Lz       Dok         Nächste period. Kontrolle       PK       26.07.2021       16.08.2013       Dok         Eingang Sicherheitsnachweis       PK       26.01.2021       16.08.2013       Spe         Aufforderung zur period. Kontrolle       PK       26.01.2021       16.08.2013       Dok         Eingang Sicherheitsnachweis       PK       26.01.2021       16.08.2013       Dok         Aufforderung zur period. Kontrolle       PK       30.11.2033       Dok       Dok         Mufforderung zur period. Kontrolle       PK       30.11.2033       Dok       Spe                                                                                                    | <u>öschen</u>        |
| Techn. Apparate       Verbraucher       Geschichte       Hausanschluss       Teilinstallationen       Neu         Installationsanzeige       Fertigmeldung       Sicherheitsnachweis       Kontrollbericht       Vorgangskontrolle       Dr         Geschäftsfall       KontrArt       Fälligkeit       Mahnstatus       Abschluss       Liz         Aufförderung zur period. Kontrolle       PK       30.11.2021       16.08.2013       Dok         Eingang Sicherheitsnachweis       PK       26.01.2021       16.08.2013       Spe         Aufförderung zur period. Kontrolle       PK       26.01.2021       16.08.2013       Aufförderung zur period. Kontrolle       Spe         Aufförderung zur period. Kontrolle       PK       30.11.2033       Aufförderung       Spe         Aufförderung zur period. Kontrolle       PK       30.11.2033       Aufförderung       Spe                                                                                                    | Sychen               |
| Installationsanzeige Fertigmeldung Sicherheitsnachweis Kontrollbericht Vorgangskontrolle                                                                                                    | ue Suche             |
| Geschäftsfall       KontrArt       Fälligkeit       Mahnstatus       Abschluss       Liz         Aufförderung zur period. Kontrolle       PK       30.11.2021       16.08.2013       Dok         Nächste period. Kontrolle       PK       26.07.2021       16.08.2013       Dok         Eingang Sicherheitsnachweis       PK       26.01.2021       16.08.2013       Spe         Aufförderung zur period. Kontrolle       PK       30.11.2033       Abschluss       Spe         Mathematical strategie       Schluss       Schluss       Schluss       Schluss                                                                                                    | Drucken              |
| ▲ Aufforderung zur period. Kontrolle         PK         30.11.2021         16.08.2013         Dok           Nächste period. Kontrolle         PK         26.07.2021         16.08.2013         Eingang Sicherheitsnachweis         PK         26.01.2021         16.08.2013         Eingang Sicherheitsnachweis         PK         26.01.2021         16.08.2013         Eingang Sicherheitsnachweis         PK         26.01.2021         16.08.2013         Eingang Sicherheitsnachweis         PK         30.11.2033         Eingang Sicherheitsnachweis         Eingang Sicherheitsnachweis         PK         30.11.2033         Eingang Sicherheitsnachweis         Eingang Sicherheitsnachweis         PK         30.11.2033         Eingang Sicherheitsnachweis         Eingang Sicherheitsnachweis         Filter Sicherheitsnachweis         Sicherheitsnachweis         Sicherheitsnachw                                                                                                    | _                    |
| Nachste period. Kontrolle         PK         26.07.2021         16.08.2013           Eingang Sicherheitsnachweis         PK         26.01.2021         16.08.2013           Aufforderung zur period. Kontrolle         PK         30.11.2033         Image: Control of the second second secon                                                                                                    | o <u>k</u> umente    |
| Aufforderung zur period. Kontrolle PK 30.11.2033                                                                                                    |                      |
| Autoriderung zur pendo. Kontrolle (K. 30.11.2033                                                                                                    | _                    |
| Bearbeiten                                                                                                    | peichern             |
| Bearbeiten                                                                                                    | peichern             |
|                                                                                                    | peichern<br>obrechen |
|                                                                                                    | peichern<br>bbrechen |

Gibt Auskunft über mit der Installation getätigte Vorgänge. Zu sehen sind folgende Informationen:

- Geschäftsfall
- Kontrollart
- Fälligkeit
- Mahnstatus

- Abschlussdatum
- Laufnummer
- Fristverlängerung bis
- Bemerkung

Dieser Reiter kann/muss in der Installationskontrolle manuell befüllt werden. Mittels Button "Bearbeiten" unten Rechts von der Liste öffnet sich eine zusätzliche Maske, in welcher einerseits der selektierte Vorgang bearbeitet, aber auch ein neuer Vorgang der Installation angehängt werden kann.

| - 🔅                                                                       | Vorgangskontrolle                                       | ×                                |
|---------------------------------------------------------------------------|---------------------------------------------------------|----------------------------------|
| Aktion/Vorgang:<br>Ereignisdatum:<br>Fällig am:<br>Fristverlängerung bis: | Aufforderung zur period. Kontrolle                      | Neu<br>Aendern<br>Löschen        |
| Erledigt am:<br>Bemerkung:                                                | 16.08.2013 stsch                                        | Speichern                        |
| Kontrolleur:                                                              |                                                         | Abbrechen<br>S <u>c</u> hliessen |
| Geschäftsfall wird erled                                                  | v aktiv<br>digt wenn der Report direkt ausgedruck wird! |                                  |

## 3.4.1.12 Spezialitäten

In der Maske "Hausinstallation" gibt es zwei Besonderheiten, bzw. zwei spezielle Buttons, welche verwendet werden können:

- Button "Drucken": Klickt man auf diesen Button, werden alle zur Installation gespeicherten Informationen in einem Formular angezeigt. Dieses kann entweder auf den Bildschirm, auf den Drucker oder in eine Datei gesendet werden. Aussehen und benötigte Daten könne mit dem GEWIS-Support besprochen werden (gewis@dialog.ch, 041 289 22 72)
- Button "Dokumente": Klickt man auf diesen Button, geht eine Zusatzmaske auf, in welcher man Dokumente zur Installation speichern kann. Der Dokumententyp und Grösse der Dokumente ist dabei irrelevant. Damit die Dokumente zur korrekten Installation gespeichert werden, bedarf es gewisse Parametrierungsarbeiten. Wenden Sie sich diesbezüglich an den GEWIS-Support (gewis@dialog.ch, 041 289 22 72)

#### 3.4.2 EW-Betreiber

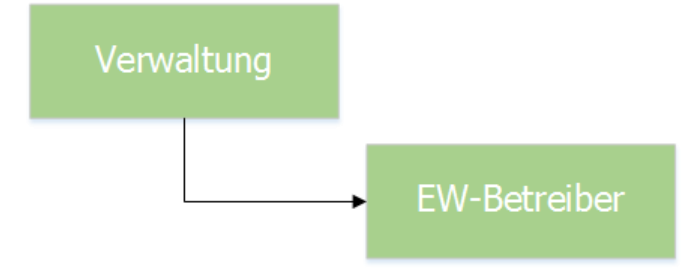

| <b>*</b>   | Betreiber     | - • ×           |
|------------|---------------|-----------------|
| Auswahl:   | EW Lengnau BE | •               |
| Stelle:    | EW Lengnau BE | —               |
| Bereich:   |               | Neu             |
| Abteilung: |               | Aendern         |
| Adresse:   |               | <u>L</u> öschen |
| PLZ/Ort:   |               |                 |
| Telefon:   |               | Speichern       |
| Fax:       |               | Abbrechen       |
| E-Mail:    |               | Schliessen      |

Liefert Informationen über den aktuellen EW-Betreiber. Nebst Stelle, Bereich und Abteilung können auch weitere Kontaktangaben gespeichert werden.

## 3.4.3 Geschäftsfälle

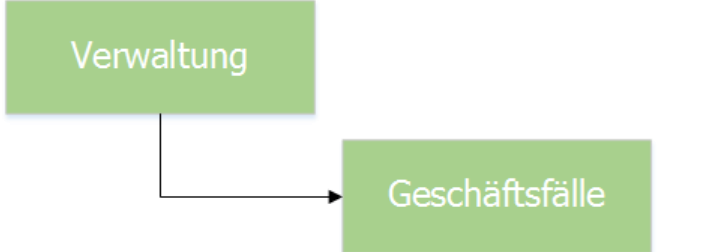

| ž                | (                 | Geschäftsfälle Insta                      | allationsko     | ntrolle      |            |                       |
|------------------|-------------------|-------------------------------------------|-----------------|--------------|------------|-----------------------|
| В                | ezeichnung        |                                           | zwingend        | Kontrollart  | Aktiv      | Report                |
| ▶ 🖪              | ertigmeldung ar   | nfordern (SK)                             | Nein            | SK           | Ja         | IkoErledigungsmeldung |
| E                | ingang Sicherhe   | eitsnachweis                              |                 | PK           | Ja         |                       |
| N                | lächste period. I | Kontrolle                                 | Ja              | PK           | Ja         |                       |
| A                | ufforderung zu    | r period. Kontrolle                       | Ja              | PK           | Ja         | IkoAufforderung_PK.r  |
| E                | ingang Sina nac   | h Fertigmeldung (SK)                      | Ja              | SK           | Ja         |                       |
| F                | ertigmeldung ar   | ngefordert (SK)                           | Nein            | SK           | Ja         |                       |
| M                | leldung an ESTI   |                                           |                 | PK           | Nein       | •                     |
| •                |                   |                                           |                 |              |            | •                     |
| Mahnt            | yp:               | 01 - Mahnung Fertigme                     | eldung Installa | ▼ 🔽 mah      | nen        |                       |
| Kontro<br>Vorgar | ıllart:<br>ng:    | Schlusskontrolle<br>Fertigmeldung anforde | rn              | ▼<br>▼ □ Abs | chluss zwi | ngend                 |
| Formul           | lar               | IkoErledigungsmeldung                     | _AK.rpt         | 8            |            |                       |
| Nachfo           | olger:            | Fertigmeldung angefor                     | dert (SK)       | •            |            |                       |
| Bemer            | kung:             |                                           |                 |              |            | ^<br>~                |
| <u>N</u> eu      | u A               | endern Löscher                            | n s             | ipeichern    | Abbre      | then Schliessen       |

Die Installationskontrolle arbeitet mit Geschäftsfällen. Diese Geschäftsfälle können hier definiert werden. Zudem kann pro Geschäftsfall ein Formular hinterlegt werden, damit z.B. Aufforderungen zu periodischen Kontrollen wie gewünscht aufbereitet werden.

## 3.4.4 Unabhängige Reports

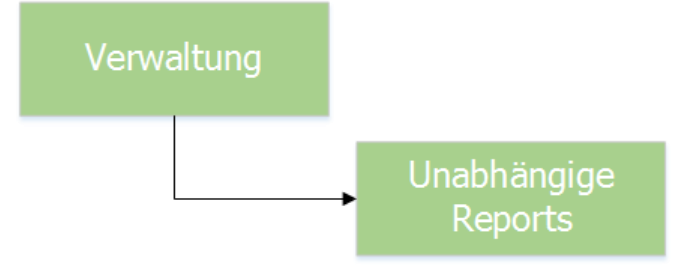

Je nach Ausbildungsstand des Benutzers kann er im Report Designer "Crystal-Report" selbstständig Auswertungen nach seinen Wünschen erstellen. Es ist auch möglich, uns diese Anforderungen zu liefern – unser Support erstellt für Sie die Reports nach Ihren Wünschen.

Diese Auswertungen sind unabhängige Reports und können hier ins Programm eingebunden werden. Dies ermöglicht dessen Druck über den Menüpunkt Auswertungen oder Export in z.B. Excel oder PDF.

## 3.4.5 Adressen

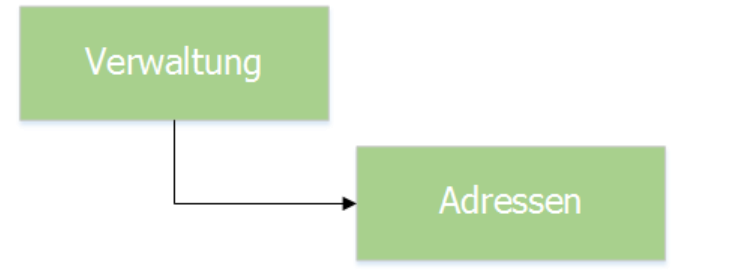

| ĕ                                                                                 | Adresse Pers.Nr. = 7                                                                                                    |                     |
|-----------------------------------------------------------------------------------|----------------------------------------------------------------------------------------------------|---------------------|
| Person Erweiterunge                                                               | en                                                                                                    |                     |
| Herkunft/Pers.Nr.:<br>Kurzbez.:<br>Anrede/Titel:<br>Name/Vorname:<br>Briefanrede: | Adressverwaltung     7     Imain männlich       MEIER JOSEF     Imain weiblich       1 - Herr     Imain männlich       Meier     Josef       Herr - Sehr geehrter Herr     Meier |                     |
| Adressart:                                                                        | Hauptadresse 🔽 🔽 Inaktiv                                                                                                    |                     |
| P AdressArt<br>MAIN                                                               | GueltigAb GueltigBis Strasse Ort Verknüp<br>Heimatweg 5 9999 Musterwil                                                                                                    |                     |
|                                                                                   |                                                                                                    | <u>N</u> eu         |
|                                                                                   |                                                                                                    | Aendern             |
|                                                                                   |                                                                                                    | <u>A</u> nfügen     |
|                                                                                   |                                                                                                    | <u>L</u> öschen     |
| ▲<br>Adresse Verbindung                                                           | j zu Person                                                                                                    | S <u>u</u> chen     |
| 7usatz1/2/3•                                                                      |                                                                                                    | Neue Such           |
| Strasse:                                                                          | kant & Heimatweg & 5 & 0                                                                                                    | Übernehme           |
| Postfach:                                                                         |                                                                                                    | Le <u>t</u> zte Sud |
| Land/PLZ/Ort:                                                                     | CH S 9999 S Musterwil S                                                                                                    |                     |
| Tel Priv./Ges./Natel:                                                             |                                                                                                    | Speicherr           |
| Fax/E-Mail:                                                                       |                                                                                                    | Abbreche            |
| Gültig ab:                                                                        | gültig bis: Herkunft: Adressverwaltung                                                                                                    | Schliessen          |

## 3.4.5.1 Allgemeine Gebührenadresse

Die Erfassung der Adressarten ist den den Administratoren vorbehalten. Die Voraussetzung für die Erfassung von Adressen ist die Vergabe der Rechte an die Anwender.

Eine neue Adressart kann unter Extras / Code\_Tabellen / Code Adressarten erfasst werden. Daraus ergibt sich eine reine Gebührenadresse und kann nur vom Gebührenmodul verwendet werden.

Im Rechnungssetup besteht die Möglichkeit, die für dieses Setup entsprechende Adressart zu setzen.

#### 3.4.5.2 Suchen einer Adresse

Einerseits kann nach der Personennummer gesucht werden (welche innerhalb des gesamten Gemo-Win eindeutig ist), andererseits erfolgt die Suche mit folgenden Möglichkeiten:

<Name>,<Vorname>,<PLZ>,<Ort>,<Strasse>

Dabei genügt der Anfang des Begriffes oder er kann ganz weggelassen werden. Beispiel: "Hans -> Es wird nach allen Personen mit Vornamen Hans oder Hanspeter usw. gesucht, der Nachname wird hier "übersprungen", da zu Beginn des Suchbegriffs ein Komma eingegeben wurde.

Zur Auswahl werden alle zutreffenden Main- Adressen angezeigt. Falls genau eine Main- Adresse gefunden wird, wird diese direkt verwendet.

Es wird grundsätzlich die ausgewählte Adresse im Anzeigefenster angezeigt und später verwendet. Einzige Ausnahme ist, wenn die angezeigte Adresse bei späterer Verwendung ungültig ist.

#### 3.4.5.3 Doppelte Adressen

Um zu verhindern, dass dieselben Adressen mehrfach erfasst werden, empfiehlt sich folgendes Vorgehen:

Beispiel:

Es muss eine Rechnung an Hans Meier, 4444 Rümlingen verschickt werden.

Folgende Adressen sind bereits vorhanden:

| MainAdr.:     | Meier, Hans, 4410, Liestal   |
|---------------|------------------------------|
| ZustellAdr.:  | Meier, Hans, 4000, Basel     |
| GebührenAdr.: | Meier, Hans, 4444, Rümlingen |

Wird nach "Meier" als Debitor gesucht, so werden alle Main- Adressen zur Auswahl gegeben. Unter anderem "Meier, Hans, 4410, Liestal", aber nicht "Meier, Hans, 4444, Rümlingen".

Wird nach "Meier, Hans, 4444" als Debitor gesucht, so wird, falls keine zutreffenden Main- Adressen gefunden werden, das Programm die entsprechende Adresse unabhängig von ihrer Art finden. Als Debitor wird aber nach wie vor "Meier, Hans, 4410, Liestal" angezeigt, als Zustelladresse hingegen wird "Meier, Hans, 4444, Rümlingen" verwendet.

Verifikation der Adressen (bei Handfakturen)

Beim Drucken einer Faktura wird die Adresse nochmals auf ihre Gültigkeit geprüft, und falls nötig richtiggestellt. Die Verifikation erfolgt nicht bei gelöschten/stornierten und in die Debitoren übergebenen Rechnungen. Eine Verifikation und Richtigstellung unterbleibt ebenfalls bei gedruckten Fakturen, sofern der Anwender keine Berechtigung zum Ändern der Rechnung besitzt.

Die Verifikation erfolgt folgendermassen:

- Person im Versand mit der entsprechenden Adressart gültig?
- Debitor mit beim Setup hinterlegter Adressart gültig?
- Debitor mit Adressart = Zustelladresse ("ZUST") gültig?
- Debitor mit Hauptadresse (Adressart = "MAIN").

Die Adresse, sofern editierbar, wird an folgenden Orten verifiziert:

- Beim Anzeigen der Faktura (Nicht aber in der Fakturainformation)
- Beim Auswählen der Adresse
- Beim Drucken der Faktura

Ob eine Adresse gültig ist, wird anhand des Rechnungsdatums entschieden. Nur Adressen, welche am Rechnungsdatum gültig sind, werden als gültig erachtet.

## 3.5 Menü Verarbeitung

#### 3.5.1 Kontrollübersicht

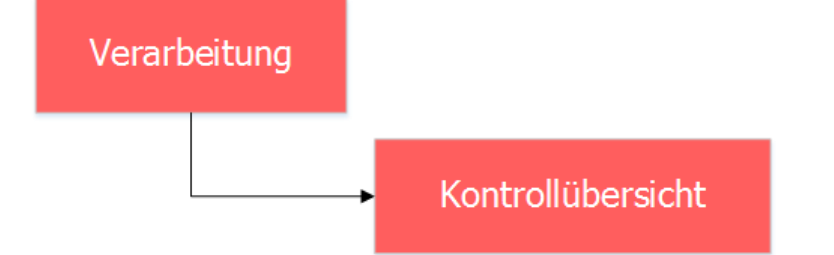

| <b>11</b>                                                                                                    | Kontrollübersicht H                | lausinstallatione                       | en 🖂                        | , • 💌       |
|----------------------------------------------------------------------------------------------------|------------------------------------|-----------------------------------------|-----------------------------|-------------|
| Filter<br>Vorgang:                                                                                                    | ⊙ alle                             | <ul> <li>Fälligkeitszeitraun</li> </ul> | n von/bis:                  |             |
| Status                                                                                                    | s Bezeichnung                      | Kontrollart                             | Fälligkeit Installationsnum | mer Objekt- |
|                                                                                                    | Aufforderung zur period, Kontrolle | PK                                      | 30.11.2017 2                | 00556       |
|                                                                                                    | Aufforderung zur period. Kontrolle | PK                                      | 30.11.2017 2                | 00557       |
|                                                                                                    | Aufforderung zur period. Kontrolle | PK                                      | 30.11.2030 5                | 01167       |
|                                                                                                    | Aufforderung zur period. Kontrolle | PK                                      | 30.11.2030 6                | 01496       |
|                                                                                                    | Aufforderung zur period. Kontrolle | PK                                      | 30.11.2033 7                | 00865       |
| <b>O</b>                                                                                                    | Aufforderung zur period. Kontrolle | PK                                      | 30.11.2033 7                | 00866       |
|                                                                                                    | Aufforderung zur period. Kontrolle | PK                                      | 30.11.2025 8                | 00802       |
|                                                                                                    | Nächste period. Kontrolle          | PK                                      | 30.04.2016 8                | 00803       |
|                                                                                                    | Aufforderung zur period. Kontrolle | PK                                      | 30.11.2024 8                | 00806       |
|                                                                                                    | Aufforderung zur period. Kontrolle | PK                                      | 30.11.2025 8                | 00808       |
|                                                                                                    | Aufforderung zur period. Kontrolle | PK                                      | 30.11.2025 8                | 00809       |
|                                                                                                    | Aufforderung zur period. Kontrolle | PK                                      | 30.11.2025 8                | 00811       |
|                                                                                                    | Aufforderung zur period. Kontrolle | PK                                      | 30.11.2025 8                | 00812       |
|                                                                                                    | Aufforderung zur period. Kontrolle | PK                                      | 30.11.2025 8                | 00814       |
|                                                                                                    | Aufforderung zur period. Kontrolle | PK                                      | 30.11.2025 8                | 00815       |
| Image: Contract of the second second seco | Aufforderung zur period. Kontrolle | PK                                      | 30.11.2025 8                | 00816       |
|                                                                                                    | Aufforderung zur period. Kontrolle | PK                                      | 30.11.2025 8                | 00817 💌     |
| •                                                                                                    |                                    |                                         |                             |             |
|                                                                                                    |                                    | Drucken Vera                            | arbeiten Mahnungen          | Schliessen  |

Die Kontrollübersicht dient einerseits als Nachschlagewerk bzw. Statusübersicht über die einzelnen Installationen, andererseits können hier aber direkt auch z.B. Mahnungen gedruckt werden. Mittels den gegebenen Filtern kann die Kontrollübersicht gefiltert und eine Liste der aktuell angezeigten Daten gedruckt werden.

## 3.5.2 Mahnungen

| 5.2      | 2.1     | Mahnläufe                                       |                    |                  |                 |   |
|----------|---------|-------------------------------------------------|--------------------|------------------|-----------------|---|
| V        | 'era    | arbeitung                                       |                    |                  |                 |   |
|          |         |                                                 | Mahnung            | jen              |                 |   |
|          |         |                                                 |                    |                  | → Mahnläufe     | e |
| š        |         | Mal                                             | hnlauf             |                  | - • •           |   |
|          | Mahnla  | I Bezeichnung                                   | Anzahl             | Buchungsdatum Ve | arbeit 🔺        |   |
|          | 140     | 2. Mahnung                                      | 1                  |                  | 1               |   |
|          | 139     | asdfasdasdfasdfasdf                             | 1                  | 13.07.2016       | 1 <u>N</u> eu   |   |
|          | 138     | ASDESADEASDE<br>2016 2. Mabourg April           | 55                 | 25.04.2016       | 1<br>0 Academa  |   |
|          | 130     | 2016 Z. Marinung April<br>2016 Meldung ans Esti | 7                  | 23.04.2010       |                 |   |
|          | 131     | 2016 2. Mahnung Februar                         | 9                  | 29.02.2016       | 2 Löschen       |   |
|          | 132     | 2016 1. Mahnung Februar                         | 1                  | 29.02.2016       | 2               |   |
|          | 133     | 2016 Meldung ans ESTI                           | 4                  | 29.02.2016       | 2               |   |
|          | 128     | 2015 1. Mahnung Oktober                         | 31                 | 09.11.2015       | 3 - Aufbereiten |   |
| <u> </u> |         |                                                 |                    |                  | ▶ Details       |   |
|          |         |                                                 |                    |                  |                 |   |
| Bezeich  | nnung:  | 2. Mahnung                                      |                    |                  | Vorschlagsliste |   |
| Aufber   | eitungs | datum: 13.07.2016                               | Anzahl F           | Positionen:      | 1 Mahnungen     |   |
| Vararb   |         | dat mi                                          |                    | ,                | Hannengen       |   |
| verarbe  | enungs  | uaum. j                                         |                    |                  | Verbuchen       |   |
| Filter – |         |                                                 |                    |                  |                 |   |
| Mahner   | n per:  | 31.07.2016                                      | Mahnstufen: 1 Sn 1 | L. Mahnung Sina  | Speichern       |   |
|          |         |                                                 | 2 Sn 2             | 2. Mahnung Sina  |                 |   |
| Dauckel  | atum    |                                                 | 2 co N             | Aldung an ESTI   | 0.bbrechep      |   |
| Druckda  | atum:   |                                                 | 3 sn №             | 1eldung an ESTI  | Abbrechen       |   |

Wenn Objektbesitzer die Sicherheitsnachweise nicht fristgereicht einreichen, werden sie selbstverständlich irgendwann gemahnt. Alle Mahnungen, welche gleichzeitig versendet werden, werden in einem sogenannten Mahnlauf aufbereitet. Hier wird definiert, wie der Mahnlauf heissen soll, welche Mahnungen aufbereitet werden sollen etc.

#### 3.5.2.2 Mahnstufen

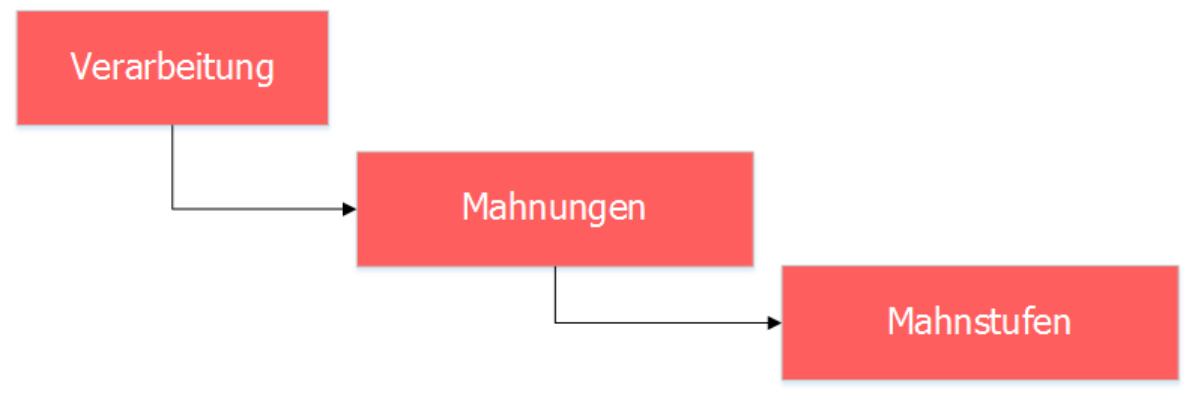

|   |                           |          | Mahnstu              | ıfen               |         | [               | - • ×      |
|---|---------------------------|----------|----------------------|--------------------|---------|-----------------|------------|
|   | TbIkoMahnstufe_ID         | Visum    | ErfDatum             | MutDatum           | Mahn Cd | Bez             | -          |
|   | ▶ 1                       | pam      | 22.07.2008 10:33:    | 13.07.2016 19:16:  | 1 Sn    | 1. Mahnung Sina |            |
|   | 2                         | pam      | 22.07.2008 10:34:0   | 13.07.2016 19:16:4 | 2 Sn    | 2. Mahnung Sina | a          |
|   | 3                         | pam      | 20.08.2013 10:02:0   | 13.07.2016 19:16:  | 3 sn    | Meldung an EST  | I          |
|   |                           |          |                      |                    |         |                 | _          |
|   |                           |          |                      |                    |         |                 | -          |
| H |                           |          |                      |                    |         |                 | -          |
| 1 |                           |          |                      |                    |         | •               |            |
|   |                           |          |                      |                    |         |                 | -          |
| I | /ahnstufe   Mahntitel/Mah | ntext    |                      |                    |         |                 |            |
| Г |                           |          |                      |                    |         |                 |            |
|   | Code/Bezeichnung: 1       | Sn       | 1. Mahnung Sin       | a                  |         |                 |            |
|   | Anzahl Tage:              |          | 1                    |                    |         |                 | Neu        |
|   | Vorgänger: At             | olauf de | es Kontrolltermins   |                    |         | •               | Aendern    |
|   | Mahntyp: 02               | 2 - Mahi | nung Sicherheitsnach | weis Eigentümer    |         | •               |            |
|   | Mahnformular:             | oMahnu   | ing 1 SiNa Lengnau   | I.rpt              |         | ব               | Löschen    |
|   |                           |          |                      |                    |         |                 |            |
|   | Bemerkung:                |          |                      |                    |         | <u>^</u>        | Speichern  |
|   |                           |          |                      |                    |         |                 |            |
|   |                           |          |                      |                    |         |                 | Abbrechen  |
|   |                           |          |                      |                    |         | ×.              | Schliessen |
|   |                           |          |                      |                    |         |                 |            |

Damit Mahnungen aufbereitet werden können, braucht es zuerst eine Definition der einzelnen Mahnstufen. Hier werden die einzelnen Mahnungen angelegt und entsprechend auch hinterlegt, welche Formulare für die einzelnen Mahnstufen verwendet werden sollen.

#### 3.6 Menü ?

#### 3.6.1 GemoWin Hilfe

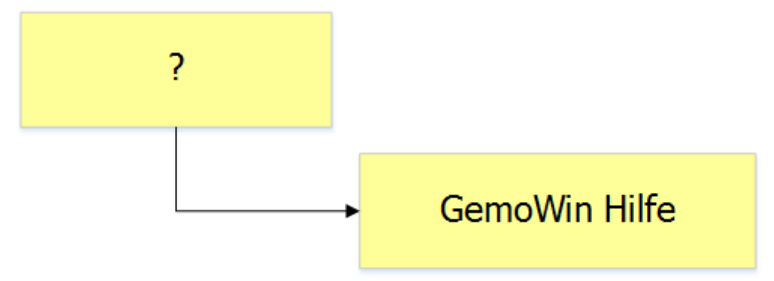

Dieser Menüpunkt wird in der Installationskontrolle aktuell nicht verwendet und hat keine Funktion hinterlegt.

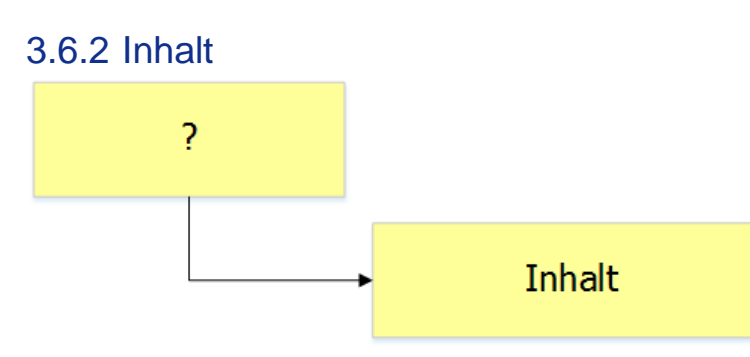

Öffnet diese Hilfedatei.

## 3.6.3 Dialog Extranet

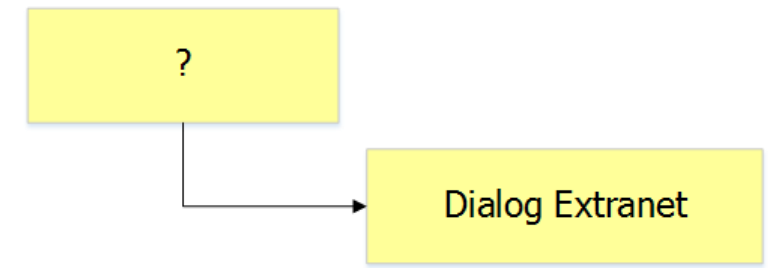

Öffnet das Dialog Extranet, welches weiterführende Informationen zum Support und zur Dialog enthält.

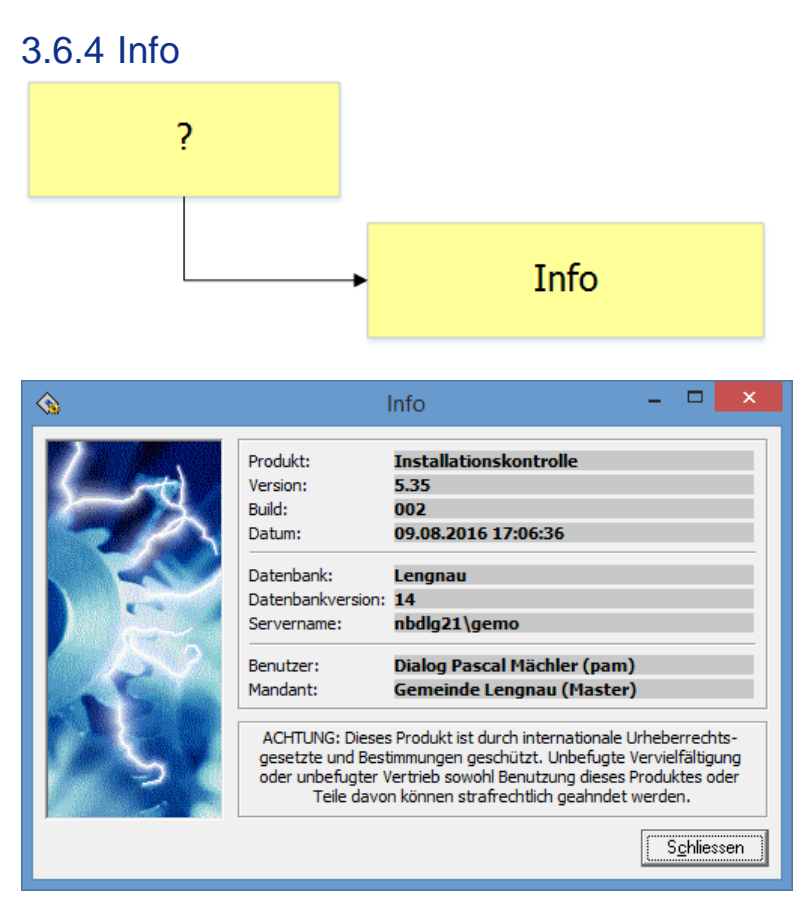

Diese Maske liefert informationen über die aktuell installeirte Gebührenversion, den Datenbankserver und den aktuellen Benutzer.

## 4. Abläufe/Funktionsübersicht

#### 4.1 Hausinstallation

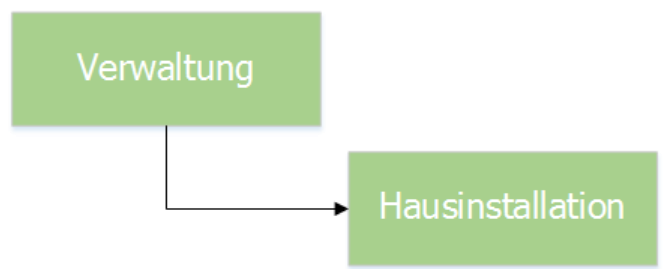

## 4.1.1 Hausinstallation erfassen

| <b>11</b>             | Hausinstallation                                                          | - • •              |
|-----------------------|---------------------------------------------------------------------------|--------------------|
| Installation Nr.:     | 9999999.9999999 2 Datum / Visum:                                          |                    |
| Werk:                 | EW Lengnau BE - 3 Status:                                                 |                    |
| Bemerkung:            | 4                                                                         |                    |
| Objekt Typ:           | Wohnungen 🔽 5                                                             |                    |
| Objekt:               | 00210, Rosenweg 21, 2543 Lengnau BE 6                                     |                    |
| Eigentümer:           | Ammann Christof, Rosenweg 21, 2543 Lengnau BE 7                           |                    |
| Mieter:               | Ammann Christof, Rosenweg 21, 2543 Lengnau BE                             |                    |
| Installationsdatum:   | 27.10.2016 9 Trafo: Nordwest                                              |                    |
| Kontrollperiodizität: | alle 20 Jahre 🔽 🚺 rteilkasten: T35                                        |                    |
| Fälligkeitsdatum      |                                                                           |                    |
| Installateur:         | Šokcevic Monika, Rolliweg 9, 2543 Lengnau BE 12                           | Neu                |
| Zähler-Nr.:           | 2905 13                                                                   | A <u>e</u> ndern   |
| Weitere Zähler des Ob | ojekts                                                                    | Löschen            |
|                       |                                                                           | Suchen             |
| Techn. Apparate       | Verbraucher   Geschichte   Hausanschluss   Teilinstallationen             | Neue Suche         |
| Installationsanzeige  | Fertigmeldung   Sicherheitsnachweis   Kontrollbericht   Vorgangskontrolle | <u>D</u> rucken    |
| Anzeige-Nr.           | Installationsart Bewilligungsstatus Ausstellungsdatum Einga               | Do <u>k</u> umente |
|                       |                                                                           | Speichern 14       |
| •                     | E E E E E E E E E E E E E E E E E E E                                     | Abbrechen          |
|                       | Bearbeiten                                                                | Schliessen         |
| << <                  | 0 >>>> Anzahl gefundene Installationen: 0                                 |                    |

- 1. Klick auf Button "Neu"
- 2. Installationsnummer eingeben
- Werk / EW-Betreiber auswählen
   Eventuell optionale Bemerkung eingeben
- 5. Zwischen den vorhandenen Objekttypen den gewünschten auswählen
- 6. Objekt suchen
  - a. Es werden nur Objekte aus den vorhandenen Objekten des ausgewählten Objekttyps gesucht
  - b. Gesucht werden kann mittels Klick auf die Lupe rechts vom Feld oder F4 auf der Tastatur
  - c. Objekte können mittels Eingabe der Objektnummer direkt gesucht werden

- 7. Der Eigentümer wird anhand der Objektdaten aus der Gebührenfakturierung vorgeschlagen, kann aber noch angepasst werden
- 8. Der Mieter wird anhand der Objektdaten aus der Gebührenfakturierung vorgeschlagen und kann nicht verändert werden
- 9. Installationsdatum eingeben
- 10. Trafo und Verteilerkasten eingeben
- 11. Kontrollperiodizität eingeben
- 12. Installateur suchen
  - a. Als Installateur kommen alle vorhandenen Adressen in Frage
  - b. Gesucht werden kann mittels Klick auf die Lupe rechts vom Feld oder F4 auf der Tastatur
  - c. Mittels Eingabe von Name, Vorname kann die Suche direkt verfeinert werden
  - d. Name und Vorname müssen nicht wortgetreu ausgefüllt werden, es kann auch eine Partielle Suche angewendet werden (siehe hierzu Kapitel Adressen)
- 13. Zählernummer eingeben
- 14. Mittels Klick auf "Speichern" wird die Installation gespeichert

#### 4.1.2 Installation bearbeiten

| <b>*</b>                   | Hausinstallation ID=13276                                                | - • •      |
|----------------------------|--------------------------------------------------------------------------|------------|
| Installation Nr.:<br>Werk: | 9999999.9999999         Datum / Visum:           EW Lengnau BE         ▼ |            |
| Bemerkung:                 |                                                                          |            |
| Objekt Typ:                | Wohnungen 🔽 🙎                                                            |            |
| Objekt:                    | 00210, Rosenweg 21, 2543 Lengnau BE                                      |            |
| Eigentümer:                | Ammann Christof, Rosenweg 21, 2543 Lengnau BE                            |            |
| Mieter:                    | Ammann Christof, Rosenweg 21, 2543 Lengnau BE                            |            |
| Installationsdatum:        | 27.10.2016 Trafo: Nordwest                                               |            |
| Kontrollperiodizität:      | alle 20 Jahre 🔽 Verteilkasten: T35                                       |            |
| Fälligkeitsdatum           |                                                                          |            |
| Installateur:              | Šokcevic Monika, Rolliweg 9, 2543 Lengnau BE                             | Neu        |
| Zähler-Nr.:                | 2905                                                                     | Aendern    |
| Weitere Zähler des Ob      | jekts                                                                    | Löschen    |
| 04309801 - Wasser:         | zähler                                                                   |            |
|                            |                                                                          | Sychen     |
| Techn. Apparate            | Verbraucher Geschichte Hausanschluss Teilinstallationen                  | Neue Suche |
| Installationsanzeige       | Fertigmeldung Sicherheitsnachweis Kontrollbericht Vorgangskontrolle      | Drucken    |
| Anzeige-Nr.                | Installationsart Bewilligungsstatus Ausstellungsdatum Einga              | Dokumente  |
|                            |                                                                          | Speichern  |
| •                          |                                                                          | Abbrechen  |
|                            | <u>B</u> earbeiten                                                       | Schliessen |
|                            | 0 > >> Anzahl gefundene Installationen: 0                                |            |

- 1. Klick auf Button "Aendern"
- 2. Alle nötigen Felder anpassen
- 3. Mit Klick auf "Speichern" wir die Installation gespeichert

## 4.2 Neuen Vorgang erstellen

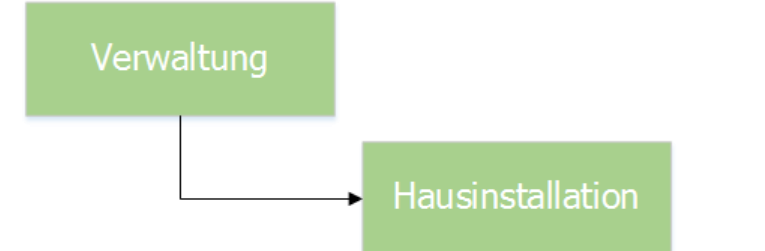

| Installation Nr.:                                                                 | 9999999.9999999 Datum / Visum: 27.10.2016 pam                                                                                                    | ]                                                                                                    |  |  |  |
|-----------------------------------------------------------------------------------|----------------------------------------------------------------------------------------------------|----------------------------------------------------------------------------------------------------|--|--|--|
| Werk:                                                                             | EW Lengnau BE 💌 Status: eröffnet 💌                                                                                                    |                                                                                                    |  |  |  |
| Bemerkung:                                                                        |                                                                                                    |                                                                                                    |  |  |  |
| Objekt Typ:                                                                       | Wohnungen 💌                                                                                                    |                                                                                                    |  |  |  |
| Objekt:                                                                           | 00210, Rosenweg 21, 2543 Lengnau BE                                                                                                    |                                                                                                    |  |  |  |
| Eigentümer:                                                                       | Ammann Christof, Rosenweg 21, 2543 Lengnau BE                                                                                                    |                                                                                                    |  |  |  |
| Mieter:                                                                           | Ammann Christof, Rosenweg 21, 2543 Lengnau BE                                                                                                    |                                                                                                    |  |  |  |
| Installationsdatum:                                                               | 27.10.2016 Trafo: Nordwest                                                                                                    |                                                                                                    |  |  |  |
| Kontrollperiodizität:                                                             | alle 20 Jahre 🔽 Verteilkasten: T35                                                                                                    |                                                                                                    |  |  |  |
| Fälligkeitsdatum                                                                  |                                                                                                    |                                                                                                    |  |  |  |
| Installateur:                                                                     | Šokcevic Monika, Rolliweg 9, 2543 Lengnau BE                                                                                                    | Neu                                                                                                    |  |  |  |
| Zähler-Nr.:                                                                       | 2905                                                                                                    | Aendern                                                                                                    |  |  |  |
| Weitere Zähler des Oł                                                             | vjekts                                                                                                    | Löschen                                                                                                    |  |  |  |
|                                                                                   |                                                                                                    |                                                                                                    |  |  |  |
| 04309801 - Wasser                                                                 | zähler                                                                                                    | Loschen                                                                                                    |  |  |  |
| 04309801 - Wasser                                                                 | zähler                                                                                                    | Suchen                                                                                                    |  |  |  |
| Techn. Apparate                                                                   | zähler<br>Verbraucher   Geschichte   Hausanschluss   Teilinstallationen                                                                                                    | Suchen<br>Neue Such                                                                                                |  |  |  |
| 04309801 - Wasser<br>Techn. Apparate                                              | zähler<br>Verbraucher   Geschichte   Hausanschluss   Teilinstallationen  <br>Fertigmeldung   Sicherheitsnachweis   Kontrollbericht   Vorgangskontrolle                                                                                                    | Suchen<br>Neue Such<br>Drucken                                                                                     |  |  |  |
| 04309801 - Wasser<br>Techn. Apparate<br>Installationsanzeige<br>Geschäftsfall     | zähler<br>Verbraucher   Geschichte   Hausanschluss   Teilinstallationen  <br>Fertigmeldung   Sicherheitsnachweis   Kontrollbericht   Vorgangskontrolle 2<br>  KontrArt   Fälligkeit Mahnstatus   Abschluss   La                                                                                                    | Suchen<br>Neue Such<br>Drucken                                                                                     |  |  |  |
| 04309801 - Wasser<br>Techn. Apparate<br>Installationsanzeige<br>Geschäftsfall     | zähler Verbraucher   Geschichte   Hausanschluss   Teilinstallationen   Fertigmeldung   Sicherheitsnachweis   Kontrollbericht   Vorgangskontrolle 2 KontrArt   Fälligkeit Mahnstatus   Abschluss   Le                                                                                                    | Sucher<br>Neue Such<br>Drucken                                                                                     |  |  |  |
| 04309801 - Wasser<br>Techn. Apparate  <br>Installationsanzeige  <br>Geschäftsfall | zähler          Verbraucher       Geschichte       Hausanschluss       Teilinstallationen         Fertigmeldung       Sicherheitsnachweis       Kontrollbericht       Vorgangskontrolle         KontrArt       Fälligkeit       Mahnstatus       Abschluss         L       L       L       L                                                                                                    | Sychen<br>Neue Such<br>Drucken<br>Dokument                                                                         |  |  |  |
| 04309801 - Wasser<br>Techn. Apparate  <br>Installationsanzeige  <br>Geschäftsfall | zähler          Verbraucher       Geschichte       Hausanschluss       Teilinstallationen         Fertigmeldung       Sicherheitsnachweis       Kontrollbericht       Vorgangskontrolle         KontrArt       Fälligkeit       Mahnstatus       Abschluss         Li       Li       Li         Li       Li       Li                                                                                                    | Suchen       Suchen       Neue Such       Drucken       Dokumente       Speichern       Abbrecher                  |  |  |  |
| 04309801 - Wasser<br>Techn. Apparate  <br>Installationsanzeige  <br>Geschäftsfall | zähler          Verbraucher       Geschichte       Hausanschluss       Teilinstallationen         Fertigmeldung       Sicherheitsnachweis       Kontrollbericht       Vorgangskontrolle         KontrArt       Fälligkeit       Mahnstatus       Abschluss       Le         Image: Single state state | Suchen       Suchen       Neue Such       Drucken       Dokumente       Speichern       Abbrecher       Schliessen |  |  |  |

|                                       | Vorgangskontrolle                                                | - 🗆 🗙                   |
|---------------------------------------|------------------------------------------------------------------|-------------------------|
| Aktion/Vorgang: 5                     | Aufforderung zur period. Kontrolle                               |                         |
| Ereignisdatum:<br>Fällig am: 7        | 27.10.2016<br>31.12.2016                                         | Löschen                 |
| Fristverlängerung bis<br>Erledigt am: |                                                                  | Drucken                 |
| Bemerkung:                            |                                                                  | <u>Speichern</u>        |
| Kontrolleur:                          | Frau<br>Monika Šokcevic<br>Rolliweg 9<br>2543 Lengnau BE         | Abbrechen<br>Schliessen |
| Geschäftsfall wird erl                | I<br>I → aktiv<br>ledigt wenn der Report direkt ausgedruck wird! |                         |

| 43                                                               | Hausinstallation ID=13276                                                                                                    | - • ×                            |  |  |  |  |
|------------------------------------------------------------------|----------------------------------------------------------------------------------------------------|----------------------------------|--|--|--|--|
| Installation Nr.:<br>Werk:<br>Bemerkung:                         | 9999999.9999999         Datum / Visum:         27.10.2016         pam           EW Lengnau BE           Status:         eröffnet                                                                                                    |                                  |  |  |  |  |
| Objekt Typ:<br>Objekt:<br>Eigentümer:<br>Mieter:                 | Wohnungen       Image: Comparison of the second second secon |                                  |  |  |  |  |
| Installationsdatum:<br>Kontrollperiodizität:<br>Fälligkeitsdatum | 27.10.2016 Trafo: Nordwest<br>alle 20 Jahre ▼ Verteilkasten: T35                                                                                                    | Neu                              |  |  |  |  |
| Zähler-Nr.:                                                      | Installateur:     Sokcevic Monika, Rolliweg 9, 2543 Lengnau BE       Zähler-Nr.:     2905                                                                                                    |                                  |  |  |  |  |
| 04309801 - Wasser                                                | Veitere Zähler des Objekts Löschen                                                                                                    |                                  |  |  |  |  |
| Techn. Apparate                                                  | Techn. Apparate Verbraucher Geschichte Hausanschluss Teilinstallationen                                                                                                    |                                  |  |  |  |  |
| Installationsanzeige                                             | Fertigmeldung Sicherheitsnachweis Kontrollbericht Vorgangskontrolle                                                                                                    | <u>D</u> rucken                  |  |  |  |  |
|                                                                  | zur period. Kontrolle PK 31, 12, 2016                                                                                                    | Do <u>k</u> umente               |  |  |  |  |
|                                                                  |                                                                                                    | Speichern                        |  |  |  |  |
| <u>[1]</u>                                                       | Bearbeiten                                                                                                    | Abbrechen<br>S <u>c</u> hliessen |  |  |  |  |
| << <                                                             | << < 5 >>> Anzahl gefundene Installationen: 5                                                                                                    |                                  |  |  |  |  |

- 1. Gewünschte Installation suchen

- In Reiter "Vorgangskontrolle" wechseln
   Mittels Klick auf den Button "Bearbeiten" öffnet sich eine zusätzliche Maske
   Mittels Klick auf den Button "Neu" kann ein neuer Vorgang erstellt werden
   Aus der Liste der vorhandenen Geschäftsfällen, den gewünschten Vorgang auswählen
- 6. Ereignisdatum eingeben
- 7. Fälligkeitsdatum eingeben
- 8. Kontrolleur eingeben
  - a. Als Kontrolleure kommen alle vorhandenen Adressen in Frage

- b. Gesucht werden kann mittels Klick auf die Lupe rechts vom Feld oder F4 auf der Tastatur
- c. Mittels Eingabe von Name, Vorname kann die Suche direkt verfeinert werden
- d. Name und Vorname müssen nicht wortgetreu ausgefüllt werden, es kann auch eine Partielle Suche angewendet werden (siehe hierzu Kapitel Adressen)
- 9. Mittels Klick auf den Button "Speichern" wird der Vorgang gespeichert
- 10. Schliesst man nun die Zusatzmaske, ist der Vorgang direkt in der Vorgangskontrolle der Hausinstallation sichtbar

## 4.3 Aufforderungen drucken

Verarbeitung

Kontrollübersicht

| <b>*</b> | Kontrollübersicht                              | Hausinstallatione            | en 🚺 [                    | - • ×           |  |  |  |  |  |
|----------|------------------------------------------------|------------------------------|---------------------------|-----------------|--|--|--|--|--|
| Filter   |                                                |                              |                           |                 |  |  |  |  |  |
| Vorgang: | Aufforderung zur period. Kontrolle             | 2 Fälligkeitszeitraum        | n von/bis:                | V/              |  |  |  |  |  |
|          | alle     Claufende     CabgelaufeneSortierung: |                              |                           |                 |  |  |  |  |  |
| Status   | Bezeichnung                                    | Kontrollart                  | Fälligkeit Installationsn | ummer Objekt- 🔺 |  |  |  |  |  |
|          | Aufforderung zur period. Kontrolle             | PK                           | 30.11.2017 2              | 00556           |  |  |  |  |  |
|          | Aufforderung zur period. Kontrolle             | PK                           | 30.11.2017 2              | 00557           |  |  |  |  |  |
|          | Aufforderung zur period. Kontrolle             | PK                           | 30.11.2030 5              | 01167           |  |  |  |  |  |
|          | Aufforderung zur period. Kontrolle             | PK                           | 30.11.2030 6              | 01496           |  |  |  |  |  |
|          | Aufforderung zur period. Kontrolle             | PK                           | 30.11.2033 7              | 00865           |  |  |  |  |  |
|          | Aufforderung zur period. Kontrolle             | PK                           | 30.11.2033 7              | 00866           |  |  |  |  |  |
|          | Aufforderung zur period. Kontrolle             | PK                           | 30.11.2025 8              | 00802           |  |  |  |  |  |
|          | Aufforderung zur period. Kontrolle             | PK                           | 30.11.2024 8              | 00806           |  |  |  |  |  |
|          | Aufforderung zur period. Kontrolle             | PK                           | 30.11.2025 8              | 00808           |  |  |  |  |  |
|          | Aufforderung zur period. Kontrolle             | PK                           | 30.11.2025 8              | 00809           |  |  |  |  |  |
|          | Aufforderung zur period. Kontrolle             | PK                           | 30.11.2025 8              | 00811           |  |  |  |  |  |
|          | Aufforderung zur period. Kontrolle             | PK                           | 30.11.2025 8              | 00812           |  |  |  |  |  |
|          | Aufforderung zur period. Kontrolle             | PK                           | 30.11.2025 8              | 00814           |  |  |  |  |  |
|          | Aufforderung zur period. Kontrolle             | РК                           | 30.11.2025 8              | 00815           |  |  |  |  |  |
|          | Aufforderung zur period. Kontrolle             | PK                           | 30.11.2025 8              | 00816           |  |  |  |  |  |
| 0        | Aufforderung zur period. Kontrolle             | PK                           | 30.11.2025 8              | 00817           |  |  |  |  |  |
|          | Aufforderung zur period. Kontrolle             | PK                           | 30.11.2025 8              | 00817 💌         |  |  |  |  |  |
| •        |                                                | ·                            |                           |                 |  |  |  |  |  |
|          |                                                | <u>D</u> rucken <u>V</u> era | arbeiten Mahnungen        | Schliessen      |  |  |  |  |  |

- 1. Kontrollübersicht öffnen
- 2. Liste mit den gewünschten Filterkriterien anpassen
- 3. Mittels Klick auf den Button "Verarbeiten" werden alle Aufforderungen, welche sich in der Liste befinden, gedruckt
  - a. Ausgenommen sind all diejenigen Aufforderungen, welche im Vorgang eine Fristverlängerung hinterlegt haben, welche noch nicht abgelaufen ist

## 4.4 Mahnlauf erstellen

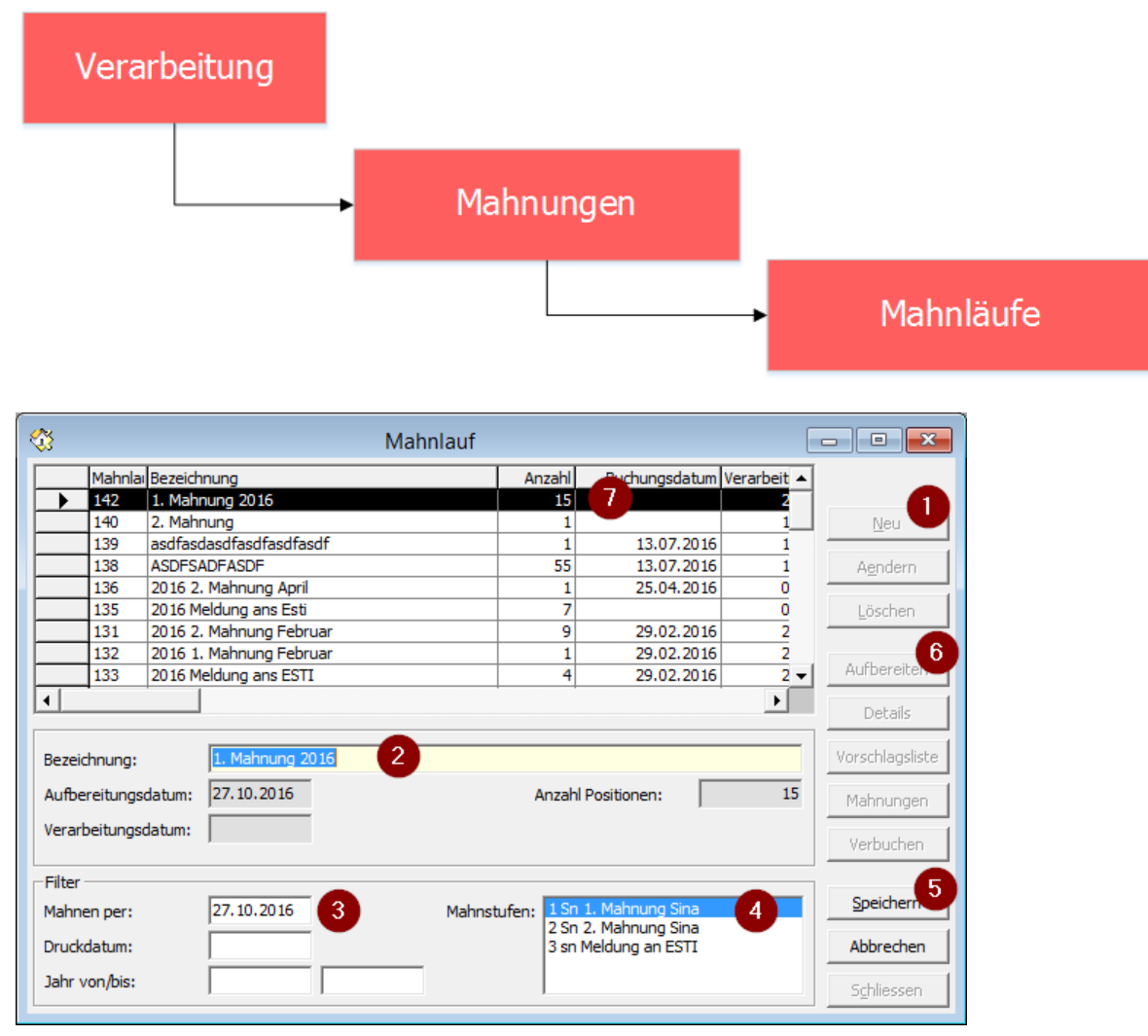

- 1. Maske "Mahnlauf" öffnen und mittels Klick auf den Button "Neu" einen neuen Mahnlauf starten
- 2. Bezeichnung des Mahnlaufes eingeben
- 3. Mahndatum eingeben
- 4. Gewünschte Mahnstufen, welche im Mahnlauf aufbereitet werden sollen, anwählen
- 5. Mahnlauf speichern
- 6. Mahnlauf aufbereiten
- 7. Alle Positionen, welche gemäss der Mahnlaufdefinition in Frage kommen, werden nun für die Mahnung aufbereitet

Die Mahnung muss jetzt nur noch mittels Klick auf den Button "Mahnungen" gedruckt und mittels Klick auf den Button "Verbuchen" verbucht werden.